# CONTENTS

## Preface

| Copyrightiv                           |
|---------------------------------------|
| Disclaimer iv                         |
| Acknowledgementsiv                    |
| Regulatory Compliance Statementsiv    |
| Declaration of Conformity iv          |
| RoHS Compliancev                      |
| Warranty and RMA vi                   |
| Safety Information                    |
| Installation Recommendationsix        |
| Safety Precautionsx                   |
| Technical Support and Assistancexi    |
| Conventions Used in this Manualxi     |
| Global Service Contact Informationxii |
| Package Contentsxiv                   |
| Ordering Informationxv                |

## Chapter 1: Product Introduction

| Overview                | . 1 |
|-------------------------|-----|
| Key Features            | . 1 |
| Hardware Specifications | .2  |
| ·                       | .4  |
| Front Panel             | .4  |
| Rear Panel              | .5  |
| Mechanical Dimensions   | .6  |

## **Chapter 2: Jumpers and Connectors**

| Before You Begin                                     | 7  |
|------------------------------------------------------|----|
| Precautions                                          | 7  |
| Jumper Settings                                      | 8  |
| Locations of the Jumpers and Connectors for NISB 105 | 9  |
| ·                                                    | 9  |
| Jumpers and DIP Switches                             | 11 |
| AT/ATX Pin Header                                    | 11 |
| RTC Switch (Default All Off)                         | 11 |
| Connector Pin Definitions                            |    |
| External I/O Interfaces - Front Panel                | 12 |
| 9V – 30V DC Power Input                              | 12 |
| COM1 Port                                            | 12 |
| LAN1 and LAN2 Ports                                  | 13 |
| HDMI                                                 | 14 |
| USB 3.0 Port                                         | 14 |
| Dual USB 2.0 Port                                    | 15 |
| LED Indicators                                       | 15 |
| Power Switch                                         | 16 |
| External I/O Interfaces - Rear Panel                 | 17 |
| Remote Power Button                                  | 17 |
| DVI-I Connector                                      | 17 |
| COM2 Port                                            | 18 |
| COM3 Port                                            | 18 |
| COM4 Port                                            | 19 |
|                                                      |    |

| Internal Connectors                    | 20 |
|----------------------------------------|----|
| BIOS Pin Header                        | 20 |
| Line-out Connector                     | 20 |
| Line-in Connector                      | 21 |
| Mic-in Connector                       | 21 |
| SATA Connector                         | 22 |
| SATA Power Connector                   | 22 |
| Port 80 Connector                      | 23 |
| GPIO Pin Header                        | 23 |
| Reset Pin Header                       | 24 |
| PWR_LED/HDD_LED/SMB_BUS/S3/SW_ON/RESET | 24 |
| Flash MCU Pin Header                   | 25 |
| SIM Card Slot                          | 25 |
| EDP1 Connector                         | 26 |
| EDP2 Connector                         | 26 |
| Mini-PCIe Slot                         | 27 |
| M.2 Key Connector                      | 28 |

## Chapter 3: System Setup

| Removing the Chassis Cover                   | 29 |
|----------------------------------------------|----|
| Installing a SO-DIMM Memory Module           | 31 |
| Installing a Wireless LAN Module (Half-size) | 32 |
| Installing a Wireless LAN Module (Full-size) | 34 |
| Installing an M.2 Card                       | 36 |
| Installing a SIM Card                        | 38 |
| Installing a SATA Storage Drive              | 40 |
| Wall Mounting Instructions                   | 42 |

## Chapter 4: BIOS Setup

| About BIOS Setup           | 43 |
|----------------------------|----|
| When to Configure the BIOS | 43 |

| Default Configuration               |    |
|-------------------------------------|----|
| Entering Setup                      |    |
| Legends                             |    |
| BIOS Setup Utility                  |    |
| Main                                |    |
| Advanced                            | 47 |
| Chipset                             | 57 |
| Security                            | 60 |
| Boot                                | 60 |
| Save & Exit                         | 61 |
|                                     |    |
| Appendix A: Power Consumption       | 62 |
|                                     |    |
| Appendix B: GPI/O Programming Guide | 63 |
|                                     | 65 |
| Appendix C: watchdog Timer Setting  | 65 |

# CHAPTER 1: PRODUCT INTRODUCTION

## **Overview**

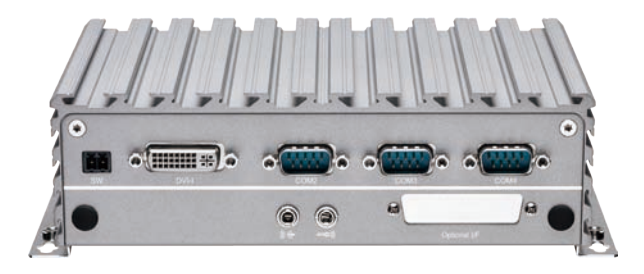

## **Key Features**

- Onboard Intel<sup>®</sup> Celeron<sup>®</sup> processor J1900 quad core, 2.42GHz
- Dual independent display from DVI-I and HDMI
- 2 x Intel<sup>®</sup> I210AT GbE LAN ports; support WoL, teaming and PXE
- 2 x USB 2.0, 1 x USB 3.0

- 4 x COM ports (COM1 & COM2 with RS232/422/485, jumper-free setting)
- 1 x Optional interface for optional Wi-Fi/3.5G
- Support -5 to 55 degrees Celsius operating temperature
- Support 9-30VDC input

## **Hardware Specifications**

### **CPU Support**

Onboard Intel<sup>®</sup> Celeron<sup>®</sup> processor J1900 quad core, 2.42GHz

### Main Memory

 1 x DDR3L SO-DIMM socket, supports DDR3L 1066/1333 8GB RAM max., un-buffered and non-ECC

### **Display Option**

- Dual independent display
  - HDMI and DVI-D
  - HDMI and VGA (via DVI-I to VGA converter)

## I/O Interface - Front

- ATX power on/off switch
- 1 x Power status/1 x HDD access/1 x battery low/1 x programming LEDs
- 2 x Intel® I210AT GbE LAN ports; support WoL, teaming and PXE
- 1 x HDMI
- 1 x USB 3.0 (900mA per each)
- 2 x USB 2.0 (500mA per each)
- 1 x DB9 for COM1, supports RS232/422/485 with auto flow control
   Jumper-free setting on RS232/422/485
- 1 x 2-pin DC input, supports +9 to 30VDC input

### I/O Interface - Rear

- 1 x Remote power on/off switch
- DVI-I display output
- 1 x DB9 for COM2, supports RS232/422/485 with auto flow control
   Jumper-free setting on RS232/422/485
- 2 x DB9 for COM3 & COM4, support RS232 only

- 1 x Mic-in & 1 x Line-out
- 2 x Antenna holes for optional Wi-Fi/3.5G antenna
- 1 x Optional I/F for optional mini-PCIe Wi-Fi/3.5G

### I/O Interface - Internal

• 4 x GPI and 4 GPO (5V, TTL type)

## Storage Device

- 1 x M.2 supports B & B+M key module
- 1 x 2.5" HDD (SATA 2.0)

## **Expansion Slot**

• 1 x mini-PCIe socket for optional Wi-Fi/3.5G

### **Power Requirements**

- Power input: +9VDC to +30VDC
- 1 x Optional 24V, 60W power adapter

## Support OS

- Windows 7, 32-bit/64-bit
- Windows Embedded Standard 7, 32-bit/64-bit
- Windows Embedded Compact 7, 32-bit
- Windows 10 IoT Enterprise, 64-bit
- Linux Kernel version 3.8.0

### Dimensions

• 185mm (W) x 131mm (D) x 54mm (H) without wall-mount bracket

#### Construction

• Aluminum and metal chassis with fanless design

#### Environment

- Operating temperature Ambient with air flow: -5°C to 55°C (according to IEC60068-2-1, IEC60068-2-2, IEC60068-2-14)
- Storage temperature: -30°C to 85°C
- Relative humidity: 10% to 95% (non-condensing)
- Shock protection
  - HDD: 20G, half sine, 11ms, IEC60068-2-27
  - M.2: 50G, half sine, 11ms, IEC60068-2-27
- Vibration protection w/HDD condition
  - Random: 0.5Grms @ 5~500Hz, IEC60068-2-64
  - Sinusoidal: 0.5Grms @ 5~500Hz, IEC60068-2-6
- Vibration protection w/M.2 & SSD condition
  - Random: 2Grms @ 5~500Hz, IEC60068-2-64
  - Sinusoidal: 2Grms @ 5~500Hz, IEC60068-2-6

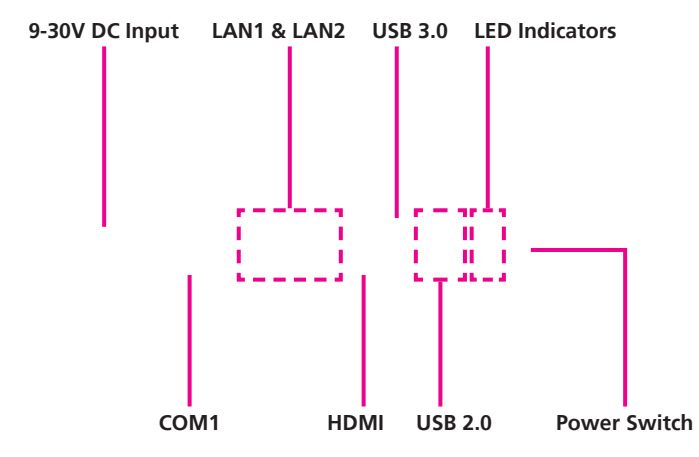

#### 9-30V DC Input

Used to plug a DC power cord.

#### COM1

DB9 port used to connect RS232/422/485 compatible devices.

#### LAN1 & LAN2

Used to connect the system to a local area network.

#### HDMI Port

Used to connect a high-definition display.

#### USB 3.0 & USB 2.0

Used to connect the system with USB 3.0/2.0 devices.

#### **LED Indicators**

Indicates the power status, RTC battery status, storage activity and GPO activity of the system.

#### **Power Switch**

Press to power-on or power-off the system.

## **Rear Panel**

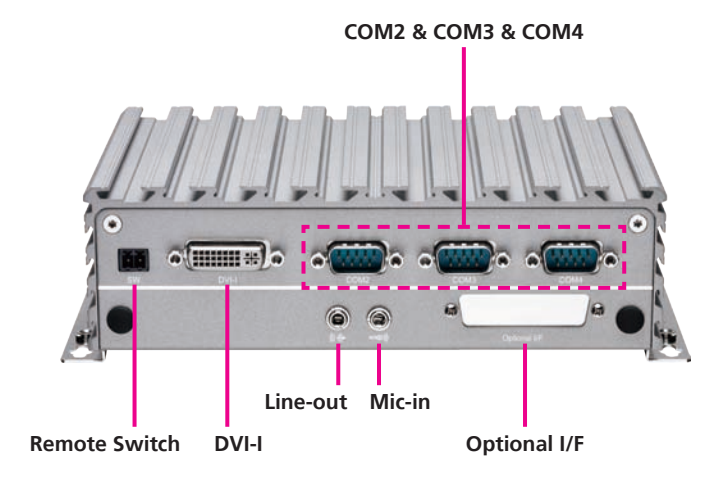

#### **Remote Switch**

Used to connect a remote to power on/off the system.

**DVI-I** Used to connect a DVI-I interface monitor.

**Line-out** Used to connect a headphone or a speaker.

**Mic-in** Used to connect an external microphone.

#### COM2

DB9 port used to connect RS232/422/485 compatible devices.

**COM3 & COM4** Two DB9 ports used to connect RS232 compatible devices.

#### **Optional I/F**

Expansion slot for optional function output or module interface use.

## **Mechanical Dimensions**

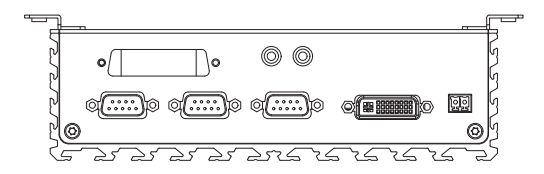

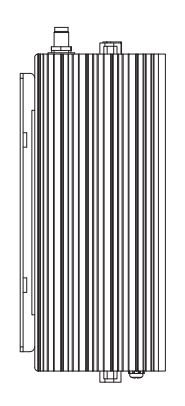

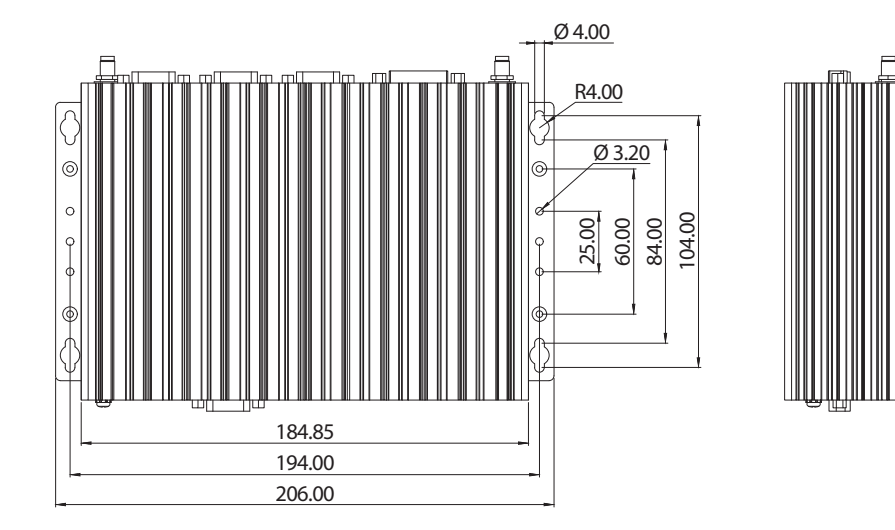

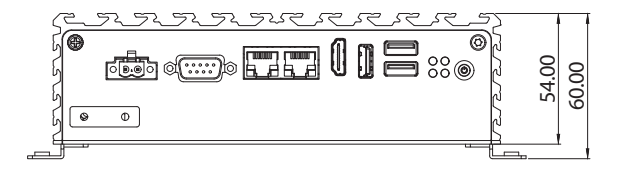

# CHAPTER 2: JUMPERS AND CONNECTORS

## **Before You Begin**

- Ensure you have a stable, clean working environment. Dust and dirt can get into components and cause a malfunction. Use containers to keep small components separated.
- Adequate lighting and proper tools can prevent you from accidentally damaging the internal components. Most of the procedures that follow require only a few simple tools, including the following:
  - A Philips screwdriver
  - A flat-tipped screwdriver
  - A set of jewelers screwdrivers
  - A grounding strap
  - An anti-static pad
- Using your fingers can disconnect most of the connections. It is recommended that you do not use needle-nosed pliers to disconnect connections as these can damage the soft metal or plastic parts of the connectors.
- Before working on internal components, make sure that the power is off. Ground yourself before touching any internal components, by touching a metal object. Static electricity can damage many of the electronic components. Humid environments tend to have less static electricity than

dry environments. A grounding strap is warranted whenever danger of static electricity exists.

## Precautions

Computer components and electronic circuit boards can be damaged by discharges of static electricity. Working on computers that are still connected to a power supply can be extremely dangerous.

Follow the guidelines below to avoid damage to your computer or yourself:

- Always disconnect the unit from the power outlet whenever you are working inside the case.
- If possible, wear a grounded wrist strap when you are working inside the computer case. Alternatively, discharge any static electricity by touching the bare metal chassis of the unit case, or the bare metal body of any other grounded appliance.
- Hold electronic circuit boards by the edges only. Do not touch the components on the board unless it is necessary to do so. Don't flex or stress the circuit board.
- Leave all components inside the static-proof packaging that they shipped with until they are ready for installation.
- Use correct screws and do not over tighten screws.

## **Jumper Settings**

A jumper is the simplest kind of electric switch. It consists of two metal pins and a cap. When setting the jumpers, ensure that the jumper caps are placed on the correct pins. When the jumper cap is placed on both pins, the jumper is short. If you remove the jumper cap, or place the jumper cap on just one pin, the jumper is open.

Refer to the illustrations below for examples of what the 2-pin and 3-pin jumpers look like when they are short (on) and open (off).

Two-Pin Jumpers: Open (Left) and Short (Right)

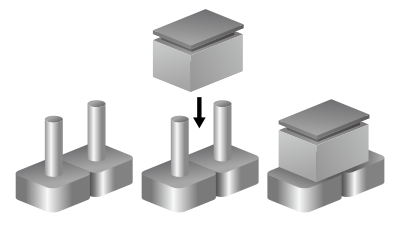

Three-Pin Jumpers: Pins 1 and 2 are Short

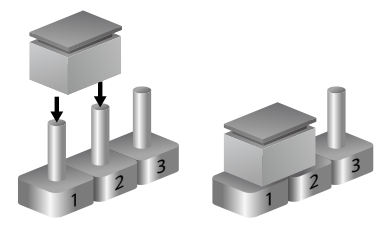

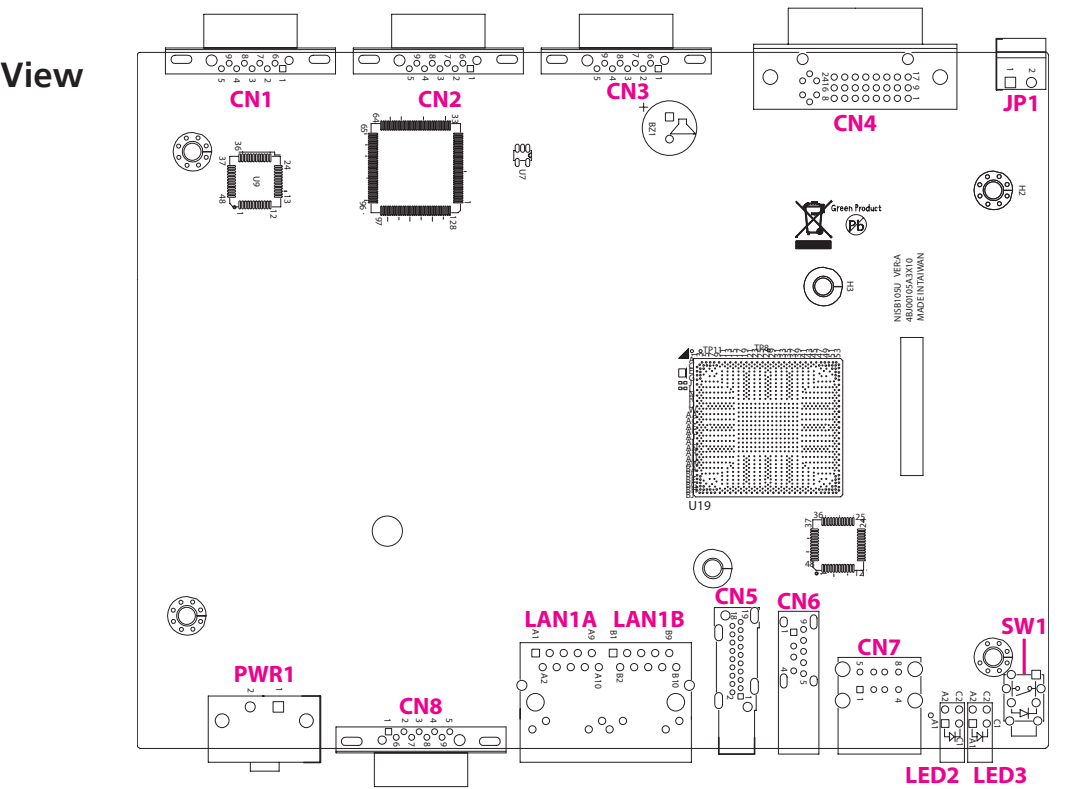

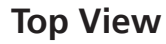

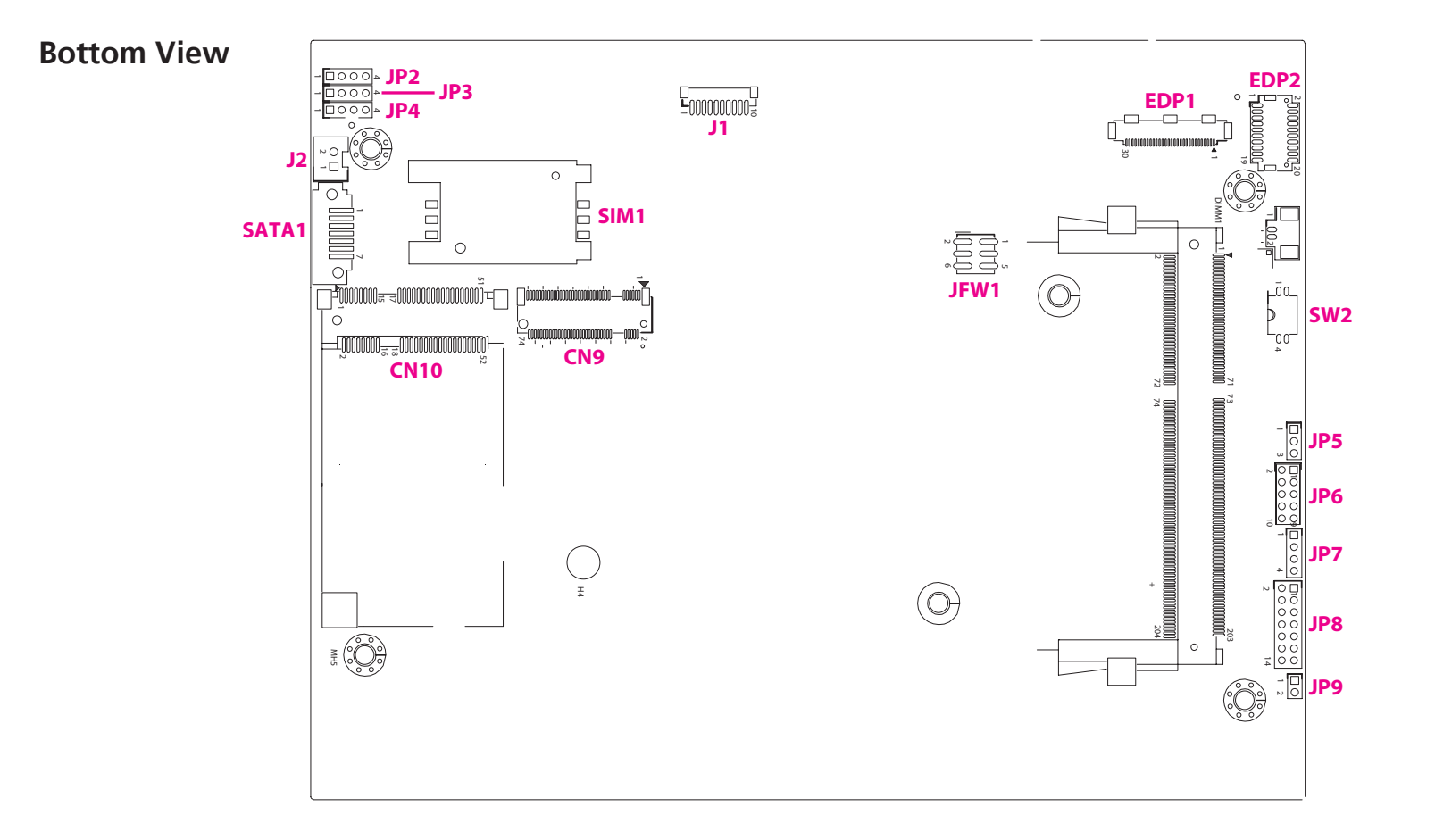

## Jumpers and DIP Switches

## **AT/ATX Pin Header**

1 🗌 🔿 🖓 3

Connector type: 1x3 3-pin header, 2.0mm pitch Connector location: JP5

## **RTC Switch (Default All Off)**

Connector type: 2x2 DIP switch Connector location: SW2

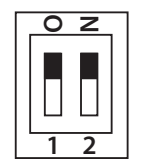

| Pin  | Function |
|------|----------|
| 1-2  | AT       |
| 2-3* | ATX      |

| Pin | Function   |
|-----|------------|
| 1   | SRTC_TEST# |
| 2   | RTC_TEST#  |
| 3   | GND        |
| 4   | GND        |

## **Connector Pin Definitions**

## External I/O Interfaces - Front Panel

## 9V – 30V DC Power Input

Connector type: 2-pin terminal block Connector location: PWR1

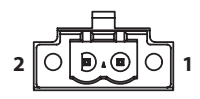

| Pin | Definition |
|-----|------------|
| 1   | VIN_1_GND  |
| 2   | VIN_1      |

## COM1 Port

Connector type: DB-9 port, 9-pin D-Sub Connector location: CN8

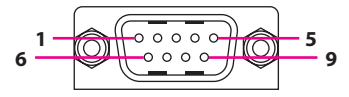

|     | RS232      |     | RS485      |     | RS422      |
|-----|------------|-----|------------|-----|------------|
| Pin | Definition | Pin | Definition | Pin | Definition |
| 1   | SP1_DCD    | 1   | SP1_DATA-  | 1   | SP1_TX-    |
| 2   | SP1_RXD    | 2   | SP1_DATA+  | 2   | SP1_TX+    |
| 3   | SP1_TXD    | 3   | NC         | 3   | SP1_RX+    |
| 4   | SP1_DTR    | 4   | NC         | 4   | SP1_RX-    |
| 5   | GND        | 5   | GND        | 5   | GND        |
| 6   | SP1_DSR    | 6   | NC         | 6   | SP1_RTS-   |
| 7   | SP1_RTS    | 7   | NC         | 7   | SP1_RTS+   |
| 8   | SP1_CTS    | 8   | NC         | 8   | SP1_CTS+   |
| 9   | SP1_RI     | 9   | NC         | 9   | SP1_CTS-   |

## LAN1 and LAN2 Ports

Connector type: Dual RJ45 port with LEDs Connector location: LAN1A (LAN1) and LAN1B (LAN2)

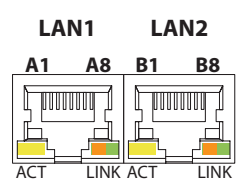

| Act             | Status        |
|-----------------|---------------|
| Flashing Yellow | Data activity |
| Off             | No activity   |
|                 |               |

| Link          | Status               |
|---------------|----------------------|
| Steady Green  | 1G network link      |
| Steady Orange | 100Mbps network link |
| Off           | No link              |

#### LAN1

| Pin | Definition    | Pin | Definition   |
|-----|---------------|-----|--------------|
| A1  | LAN1_MDIOP    | A2  | LAN1_MDION   |
| A3  | LAN1_MDI1P    | A4  | LAN1_MDI1N   |
| A5  | LAN1_MDI2P    | A6  | LAN1_MDI2N   |
| A7  | LAN1_MDI3P    | A8  | LAN1_MDI3N   |
| A9  | V1P5_LAN      | A10 | GND          |
| A11 | LAN1_LINK100# | A12 | LAN1_LINK1G# |
| A13 | LAN1_LED_ACT# | A14 | 3VSB         |
| MH1 | CHASSIS_GND   |     |              |

#### LAN2

| Pin | Definition    | Pin | Definition   |
|-----|---------------|-----|--------------|
| B1  | LAN2_MDIOP    | B2  | LAN2_MDION   |
| B3  | LAN2_MDI1P    | B4  | LAN2_MDI1N   |
| B5  | LAN2_MDI2P    | B6  | LAN2_MDI2N   |
| B7  | LAN2_MDI3P    | B8  | LAN2_MDI3N   |
| B9  | V1P5_LAN2     | B10 | GND          |
| B11 | LAN2_LINK100# | B12 | LAN2_LINK1G# |
| B13 | LAN2_LED_ACT# | B14 | 3VSB         |
| MH2 | CHASSIS_GND   |     |              |

## HDMI

Connector type: HDMI port Connector location: CN5

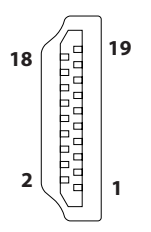

| USB | 3.0 | Port |
|-----|-----|------|
|     |     |      |

Connector type: USB 3.0 port, Type A Connector location: CN6

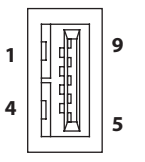

| Pin | Definition    | Pin | Definition     |
|-----|---------------|-----|----------------|
| 1   | HDMI_DATA2_P  | 2   | GND            |
| 3   | HDMI_DATA2_N  | 4   | HDMI_DATA1_P   |
| 5   | GND           | 6   | HDMI_DATA1_N   |
| 7   | HDMI_DATA0_P  | 8   | GND            |
| 9   | HDMI_DATA0_N  | 10  | HDMI_CLK_P     |
| 11  | GND           | 12  | HDMI_CLK_N     |
| 13  | NC            | 14  | NC             |
| 15  | HDMI_CTRL_CLK | 16  | HDMI_CTRL_DATA |
| 17  | GND           | 18  | VCC5_HDMI      |
| 19  | HDMI_HPD_R    |     |                |
| MH1 | CHASSIS_GND   | MH2 | CHASSIS_GND    |
| MH3 | CHASSIS_GND   | MH4 | CHASSIS_GND    |

| Pin | Definition   | Pin | Definition   |
|-----|--------------|-----|--------------|
| 1   | USB3_5V      | 2   | HUBUSB_DM1_C |
| 3   | HUBUSB_DP1_C | 4   | GND          |
| 5   | USB3_RX0_N_C | 6   | USB3_RX0_P_C |
| 7   | GND          | 8   | USB3_TX0_N_C |
| 9   | USB3_TX0_P_C | 10  | P5V_OC01_C   |
| 11  | USB_1N_C     | 12  | USB_1P_C     |
| 13  | GND          |     |              |
| MH1 | FRONT_GND    | MH2 | FRONT_GND    |
| MH3 | FRONT_GND    | MH4 | NC           |

### Dual USB 2.0 Port

Connector type: USB 2.0 ports, Type A Connector location: CN7

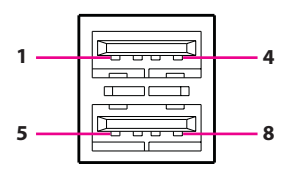

Pin 1 3 5 7 MH1 MH3

## **LED Indicators**

Connector location: LED2 and LED3

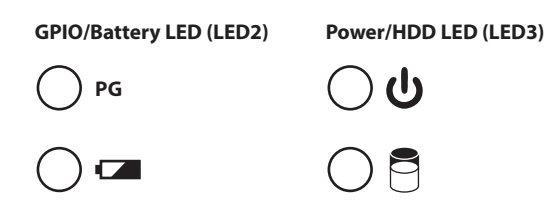

## LED2

| Definition | Pin | Definition |
|------------|-----|------------|
| USB2_5V    | 2   | USB_ON_C   |
| USB_OP_C   | 4   | GND        |
| USB2_5V    | 6   | USB_1N_C   |
| USB_1P_C   | 8   | GND        |
| FRONT_GND  | MH2 | FRONT_GND  |
| FRONT_GND  | MH4 | FRONT_GND  |

| Pin | Definition |  |
|-----|------------|--|
| A1  | VCC5       |  |
| A2  | BAT_LED    |  |
| C1  | GND        |  |
| C2  | GPIO_LED_N |  |

#### LED3

| Pin | Definition |  |
|-----|------------|--|
| A1  | VCC5       |  |
| A2  | VCC5       |  |
| C1  | HDD_LED_N  |  |
| C2  | PWR_LED_N  |  |

## **Power Switch**

Connector location: SW1

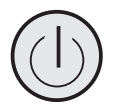

| Pin | Definition | Pin | Definition |
|-----|------------|-----|------------|
| 1   | GND        | 2   | 3VSB       |
| 3   | 3VSB       | 4   | GND        |
| A1  | PWRLED_N   | C1  | PWRLED_P   |
| MH1 | NC         | MH2 | NC         |

## External I/O Interfaces - Rear Panel

## **Remote Power Button**

Connector type: 2-pin switch Connector location: JP1

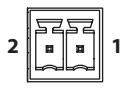

| Pin | Definition   |  |
|-----|--------------|--|
| 1   | GND          |  |
| 2   | REMO_PWRBTN# |  |

## **DVI-I** Connector

Connector type: 24-pin D-Sub, 2.0mm-M-180 (DVI) Connector location: CN4

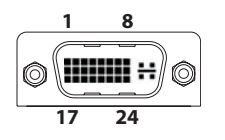

| Pin | Definition  | Pin | Definition   |
|-----|-------------|-----|--------------|
| 1   | TX2-        | 2   | TX2+         |
| 3   | GND         | 4   | NC           |
| 5   | NC          | 6   | DDC_CLK      |
| 7   | DDC_DATA    | 8   | VSYNC_VGA    |
| 9   | TX1-        | 10  | TX1+         |
| 11  | GND         | 12  | NC           |
| 13  | NC          | 14  | DVI_VCC(+5V) |
| 15  | GND         | 16  | HotPlugDet   |
| 17  | TX0-        | 18  | TX0+         |
| 19  | GND         | 20  | DDCCLK_VGA   |
| 21  | DDCDATA_VGA | 22  | GND          |
| 23  | TXCLK+      | 24  | TXCLK-       |
| C1  | RED         | C2  | GREEN        |
| C3  | BLUE        | C4  | HSYNC_VGA    |
| C5A | VGADET      | C5B | GND          |
| MH1 | CHASSIS_GND | MH2 | CHASSIS_GND  |

## COM2 Port

Connector type: DB-9 port, 9-pin D-Sub Connector location: CN3

## COM3 Port

Connector type: DB-9 port, 9-pin D-Sub Connector location: CN2

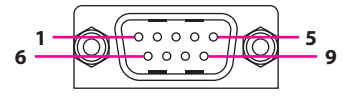

| RS232 |            | RS485 |            | RS422 |            |
|-------|------------|-------|------------|-------|------------|
| Pin   | Definition | Pin   | Definition | Pin   | Definition |
| 1     | SP2_DCD    | 1     | SP2_DATA-  | 1     | SP2_TX-    |
| 2     | SP2_RXD    | 2     | SP2_DATA+  | 2     | SP2_TX+    |
| 3     | SP2_TXD    | 3     | NC         | 3     | SP2_RX+    |
| 4     | SP2_DTR    | 4     | NC         | 4     | SP2_RX-    |
| 5     | GND        | 5     | GND        | 5     | GND        |
| 6     | SP2_DSR    | 6     | NC         | 6     | SP2_RTS-   |
| 7     | SP2_RTS    | 7     | NC         | 7     | SP2_RTS+   |
| 8     | SP2_CTS    | 8     | NC         | 8     | SP2_CTS+   |
| 9     | SP2_RI     | 9     | NC         | 9     | SP2_CTS-   |

| RS232 |            |     |            |  |  |
|-------|------------|-----|------------|--|--|
| Pin   | Definition | Pin | Definition |  |  |
| 1     | SP3_DCD    | 2   | SP3_RXD    |  |  |
| 3     | SP3_TXD    | 4   | SP3_DTR    |  |  |
| 5     | GND        | 6   | SP3_DSR    |  |  |
| 7     | SP3_RTS    | 8   | SP3_CTS    |  |  |
| 9     | SP3_RI     |     |            |  |  |

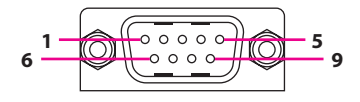

## COM4 Port

Connector type: DB-9 port, 9-pin D-Sub Connector location: CN1

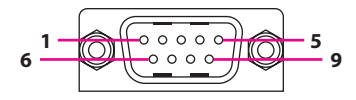

| RS232 |            |     |            |  |  |
|-------|------------|-----|------------|--|--|
| Pin   | Definition | Pin | Definition |  |  |
| 1     | SP4_DCD    | 2   | SP4_RXD    |  |  |
| 3     | SP4_TXD    | 4   | SP4_DTR    |  |  |
| 5     | GND        | 6   | SP4_DSR    |  |  |
| 7     | SP4_RTS    | 8   | SP4_CTS    |  |  |
| 9     | SP4_RI     |     |            |  |  |

## Internal Connectors

## **BIOS Pin Header**

Connector type: 2x3 6-pin header, 2.0mm Connector location: JFW1

### **Line-out Connector**

1 0 0 0 4

Connector type: 1x4 4-pin header, 2.0mm pitch Connector location: JP2

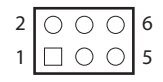

| Pin | Definition | Pin | Definition |
|-----|------------|-----|------------|
| 1   | VCC        | 2   | GND        |
| 3   | CS#0       | 4   | CLK        |
| 5   | SO         | 6   | SI         |

| Pin | Definition |  |
|-----|------------|--|
| 1   | OUT_L      |  |
| 2   | NC         |  |
| 3   | AGND       |  |
| 4   | OUT_R      |  |

### **Line-in Connector**

Connector type: 1x4 4-pin header, 2.0mm pitch Connector location: JP3

## **Mic-in Connector**

Connector type: 1x4 4-pin header, 2.0mm pitch Connector location: JP4

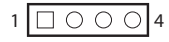

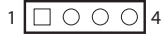

| Pin | Definition |  |
|-----|------------|--|
| 1   | FLIN_L     |  |
| 2   | JD         |  |
| 3   | GND        |  |
| 4   | FLIN_R     |  |

| Pin | Definition |  |
|-----|------------|--|
| 1   | MIC1_L3    |  |
| 2   | NC         |  |
| 3   | MIC_GND    |  |
| 4   | MIC1_R3    |  |

### **SATA Connector**

Connector type: Standard Serial ATA 7P (1.27mm, SATA-M-180) Connector location: SATA1

## **SATA Power Connector**

Connector type: 1x2 2-pin header, JST 2.5mm pitch Connector location: J2

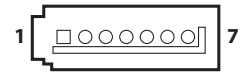

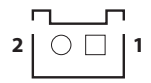

| Pin | Definition  | Pin | Definition  |
|-----|-------------|-----|-------------|
| 1   | GND         | 2   | SATA_TXP0_C |
| 3   | SATA_TXN0_C | 4   | GND         |
| 5   | SATA_RXN0_C | 6   | SATA_RXP0_C |
| 7   | GND         |     |             |

| Pin | Definition |  |
|-----|------------|--|
| 1   | VCC5       |  |
| 2   | GND        |  |

## Port 80 Connector

Connector type: 10-pin header, 1.0mm pitch Connector location: J1

### **GPIO Pin Header**

Connector type: 2x5 10-pin header, 2.0mm pitch Connector location: JP6

| 1 | 10 |
|---|----|
|   |    |

| 2 | 0 | 0 | 0 | 0 | 0          | 10 |
|---|---|---|---|---|------------|----|
| 1 |   | 0 | 0 | 0 | $\bigcirc$ | 9  |

| Pin | Definition     | Pin | Definition  |
|-----|----------------|-----|-------------|
| 1   | GND            | 2   | PLTRST_3P3# |
| 3   | LPC_CLK0_DEBUG | 4   | LPC_FRAME#  |
| 5   | LPC_AD3        | 6   | LPC_AD2     |
| 7   | LPC_AD1        | 8   | LPC_AD0     |
| 9   | VCC3           | 10  | VCC3        |
| MH1 | GND            | MH2 | GND         |

| Pin | Definition   | Pin | Definition  |
|-----|--------------|-----|-------------|
| 1   | VCC5         | 2   | GND         |
| 3   | ICH_GPO0_OUT | 4   | ICH_GPI0_IN |
| 5   | ICH_GPO1_OUT | 6   | ICH_GPI1_IN |
| 7   | ICH_GPO2_OUT | 8   | ICH_GPI2_IN |
| 9   | ICH_GPO3_OUT | 10  | ICH_GPI3_IN |

### **Reset Pin Header**

Connector type: 1x2 2-pin header, 2.0mm pitch Connector location: JP9

## PWR\_LED/HDD\_LED/SMB\_BUS/S3/SW\_ON/RESET

Connector type: 2x7 14-pin header, 2.0mm pitch Connector location: JP8

| 2 | 0 | 0 | 0 | 0 | 0 | 0 | 0          | 14 |
|---|---|---|---|---|---|---|------------|----|
| 1 |   | 0 | 0 | 0 | 0 | 0 | $\bigcirc$ | 13 |

| Pin | Definition  | Pin | Definition    |
|-----|-------------|-----|---------------|
| 1   | PWR_LED_N   | 2   | POWER_LED_PWR |
| 3   | HDD_LED_N   | 4   | HDD_LED_PWR   |
| 5   | SMB_CLK     | 6   | SMB_DATA      |
| 7   | 3VSB        | 8   | GND           |
| 9   | SLP_S3#     | 10  | PSON          |
| 11  | PBT_SW      | 12  | GND           |
| 13  | PM_RESET#_J | 14  | GND           |

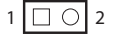

| Pin | Definition  |  |  |
|-----|-------------|--|--|
| 1   | PM_RESET#_J |  |  |
| 2   | GND         |  |  |

### Flash MCU Pin Header

1 0 0 0 4

Connector type: 1x4 4-pin header, 2.0mm pitch Connector location: JP7

## SIM Card Slot

Connector location: SIM1

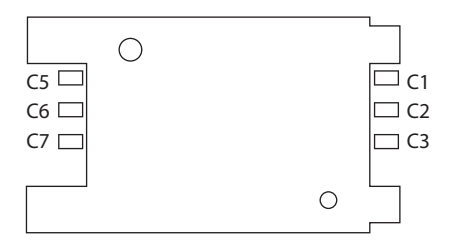

| Pin | Definition | Pin | Definition |
|-----|------------|-----|------------|
| C1  | UIM_PWR    | C2  | UIM_RESET  |
| C3  | UIM_CLK    | C5  | GND        |
| C6  | UIM_VPP    | С7  | UIM_DATA   |

| Pin | Definition |  |  |
|-----|------------|--|--|
| 1   | 3VSB       |  |  |
| 2   | SBW_TCK    |  |  |
| 3   | SBW_TDIO   |  |  |
| 4   | GND        |  |  |

## **EDP1** Connector

Connector type: 1x30 30-pin header, 0.5mm pitch Connector location: EDP1

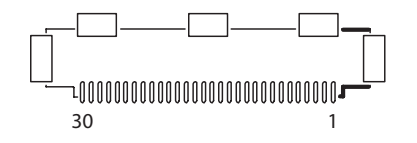

| Pin | Definition  | Pin | Definition   |
|-----|-------------|-----|--------------|
| 1   | EDP_TX0N    | 2   | EDP_TX0P     |
| 3   | GND         | 4   | EDP_TX1N     |
| 5   | EDP_TX1P    | 6   | GND          |
| 7   | EDP_AUXP    | 8   | EDP_AUXN     |
| 9   | GND         | 10  | EDP_SMB_CLK  |
| 11  | EDP_SMB_DAT | 12  | GND          |
| 13  | EDP_HPD     | 14  | EDP_PWM_CTRL |
| 15  | EDP_BKL_EN  | 16  | PLTRST       |
| 17  | VCC3        | 18  | VCC3         |
| 19  | VCC3        | 20  | GND          |
| 21  | GND         | 22  | VCC5         |
| 23  | VCC5        | 24  | VCC5         |
| 25  | GND         | 26  | GND          |
| 27  | EDP_12V     | 28  | EDP_12V      |
| 29  | EDP_12V     | 30  | GND          |
| MH1 | GND         | MH2 | GND          |
| MH3 | GND         | MH4 | GND          |
| MH5 | GND         |     |              |

### **EDP2** Connector

Connector type: 2x10 20-pin header, 1.0mm pitch Connector location: EDP2

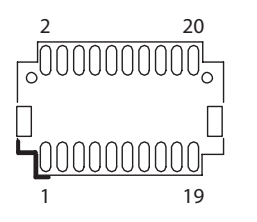

| Pin | Definition | Pin | Definition   |
|-----|------------|-----|--------------|
| 1   | HUBUSB_DP3 | 2   | GND          |
| 3   | HUBUSB_DN3 | 4   | HUB_OC34     |
| 5   | GND        | 6   | USB_DP3_GPIO |
| 7   | HUBUSB_DP4 | 8   | USB_DP4_GPIO |
| 9   | HUBUSB_DN4 | 10  | GND          |
| 11  | GND        | 12  | 3VSB         |
| 13  | VCC3       | 14  | 3VSB         |
| 15  | VCC5       | 16  | 5VSB         |
| 17  | EDP_12v    | 18  | 5VSB         |
| 19  | EDP_12v    | 20  | GND          |
| NH1 | NA         | NH2 | NA           |
| MH1 | GND        | MH2 | GND          |

## Mini-PCle Slot

Connector location: CN10

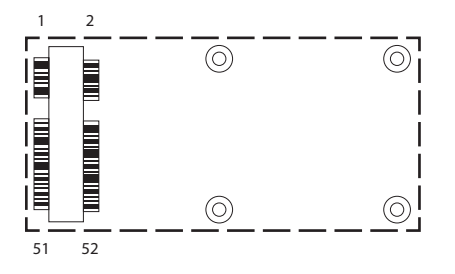

| Pin | Definition | Pin | Definition |
|-----|------------|-----|------------|
| 1   | PCIEWAKE#  | 2   | +3VSB      |
| 3   | N/A        | 4   | GND        |
| 5   | N/A        | 6   | +1.5V      |
| 7   | CLKREQ#    | 8   | UIM_PWR    |
| 9   | GND        | 10  | UIM_DATA   |
| 11  | REF CLK-   | 12  | UIM_CLK    |
| 13  | REF CLK+   | 14  | UIM_RESET  |
| 15  | GND        | 16  | UIM_VPP    |
| 17  | N/A        | 18  | GND        |
| 19  | N/A        | 20  | Disable#   |
| 21  | GND        | 22  | RST#       |
| 23  | PCIERX0-   | 24  | +3VSB      |
| 25  | PCIERX0+   | 26  | GND        |

| Pin | Definition | Pin | Definition |
|-----|------------|-----|------------|
| 27  | GND        | 28  | +1.5V      |
| 29  | GND        | 30  | SMBCLK     |
| 31  | PCIETX0-   | 32  | SMBDATA    |
| 33  | PCIETX0+   | 34  | GND        |
| 35  | GND        | 36  | USB_D-     |
| 37  | GND        | 38  | USB_D+     |
| 39  | +3VSB      | 40  | GND        |
| 41  | +3VSB      | 42  | N/A        |
| 43  | GND        | 44  | N/A        |
| 45  | N/A        | 46  | N/A        |
| 47  | N/A        | 48  | +1.5V      |
| 49  | N/A        | 50  | GND        |
| 51  | N/A        | 52  | +3VSB      |

## M.2 Key Connector

Connector location: CN9

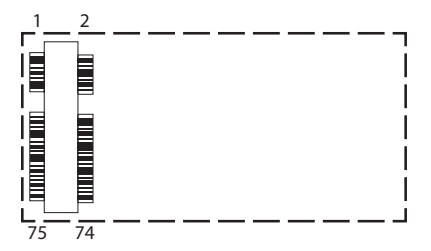

| Pin | Definition  | Pin | Definition |
|-----|-------------|-----|------------|
| 1   | GND         | 2   | 3VSB       |
| 3   | GND         | 4   | 3VSB       |
| 5   | GND         | 6   | NA         |
| 7   | HUBUSB_DP2  | 8   | N36291448  |
| 9   | HUBUSB_DM2  | 10  | NA         |
| 11  | N36291047   | 20  | NA         |
| 21  | NA          | 22  | NA         |
| 23  | NA          | 24  | NA         |
| 25  | NA          | 26  | NA         |
| 27  | GND         | 28  | NA         |
| 29  | NA          | 30  | NA         |
| 31  | NA          | 32  | NA         |
| 33  | GND         | 34  | NA         |
| 35  | NA          | 36  | NA         |
| 37  | NA          | 38  | NA         |
| 39  | GND         | 40  | NA         |
| 41  | SATA_RXP1_C | 42  | NA         |
| 43  | SATA_RXN1_C | 44  | NA         |
| 45  | GND         | 46  | NA         |

| Pin | Definition     | Pin | Definition  |
|-----|----------------|-----|-------------|
| 47  | SATA_TXN1_C    | 48  | NA          |
| 49  | SATA_TXP1_C    | 50  | PLTRST_3P3# |
| 51  | GND            | 52  | NA          |
| 53  | NA             | 54  |             |
| 55  | NA             | 56  | NA          |
| 57  | GND            | 58  | NA          |
| 59  | NA             | 60  | NA          |
| 61  | NA             | 62  | NA          |
| 63  | NA             | 64  | NA          |
| 65  | NA             | 66  | NA          |
| 67  | M.2_RESET      | 68  | M2_SUSCLK   |
| 69  | PCIE_mSATA_SEL | 70  | 3VSB        |
| 71  | GND            | 72  | 3VSB        |
| 73  | GND            | 74  | 3VSB        |
| 75  | USB3_OTHER_SEL |     |             |
| MH1 | GND            | MH2 | GND         |
| NH1 | NA             | NH2 | NA          |

# CHAPTER 3: SYSTEM SETUP

**Removing the Chassis Cover** 

1. Locate the 6 screws on the bottom side of the chassis cover.

2. Remove the 6 screws on the bottom side of the chassis cover.

3. Remove the chassis cover.

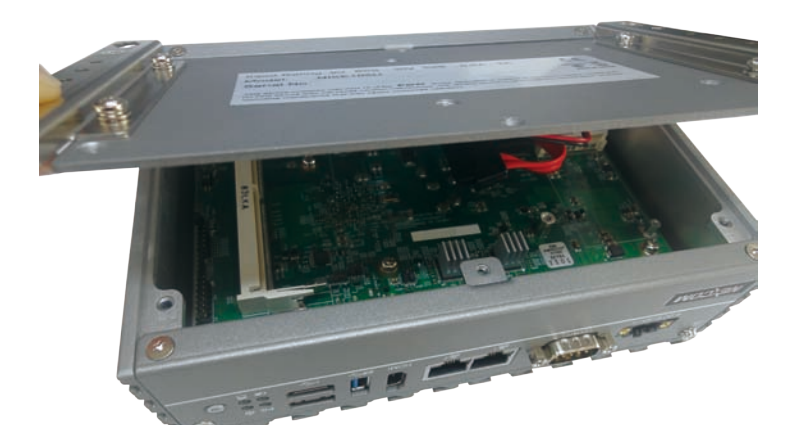

## Installing a SO-DIMM Memory Module

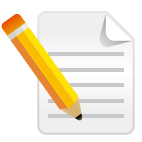

Remove the bottom cover before installing a SO-DIMM.

1. Locate the SO-DIMM socket.

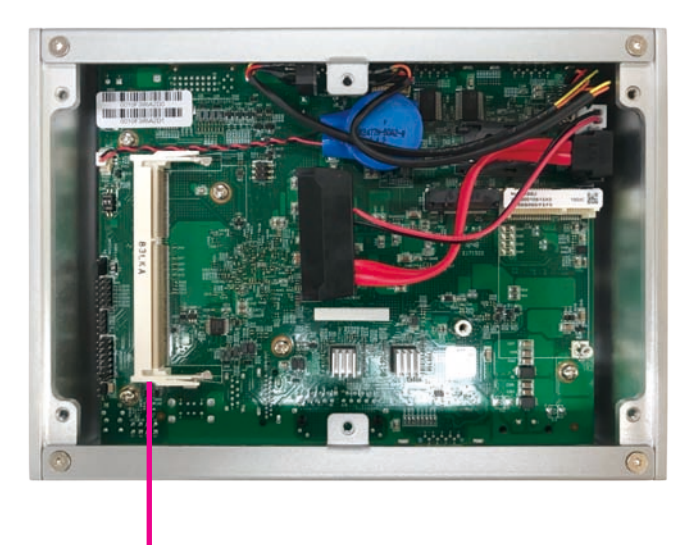

SO-DIMM Socket

2. Insert the module into the socket at an approximately 30-degree angle. The ejector tabs at the ends of the socket will automatically snap into the locked position to hold the module in place.

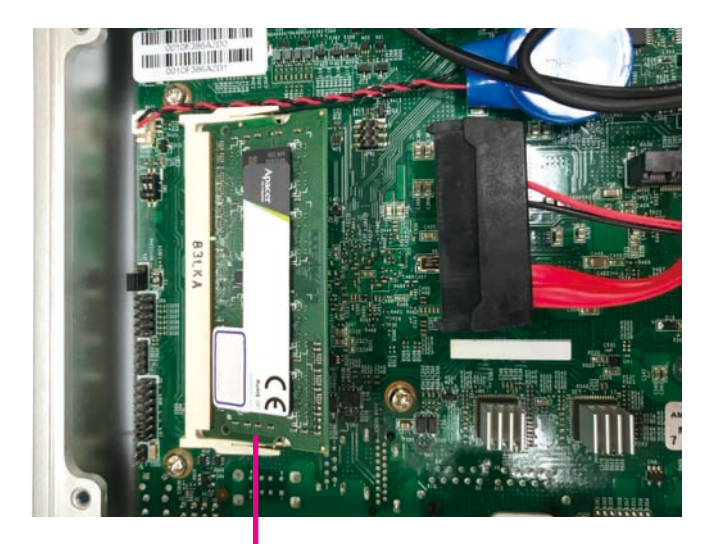

Memory Module

## Installing a Wireless LAN Module (Half-size)

1. Locate the mini-PCIe slot on the board.

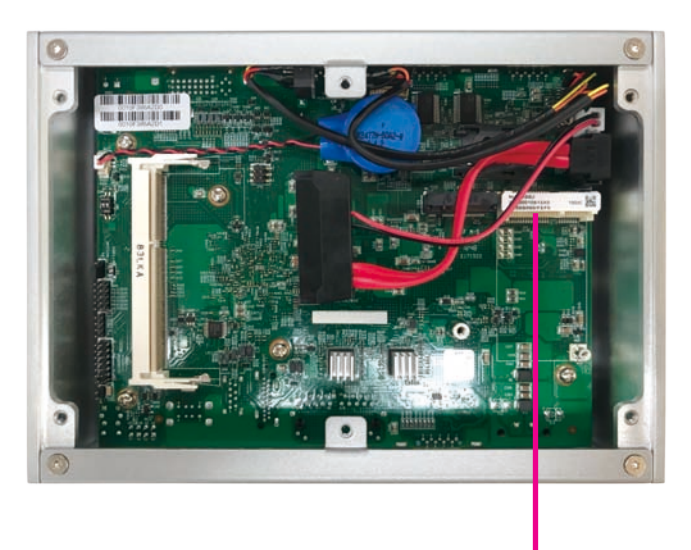

2. Install the mini-PCIe bracket to the mini-PCIe module.

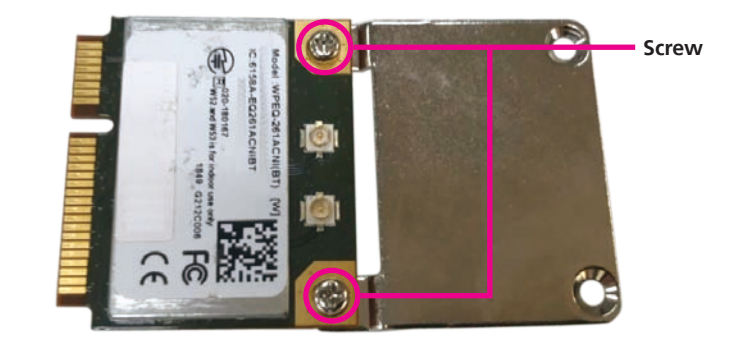

Mini-PCle Slot

3. Insert the mini-PCIe module into the mini-PCIe slot at a 45-degree angle until the gold-plated connector on the edge of the module completely disappears into the slot.

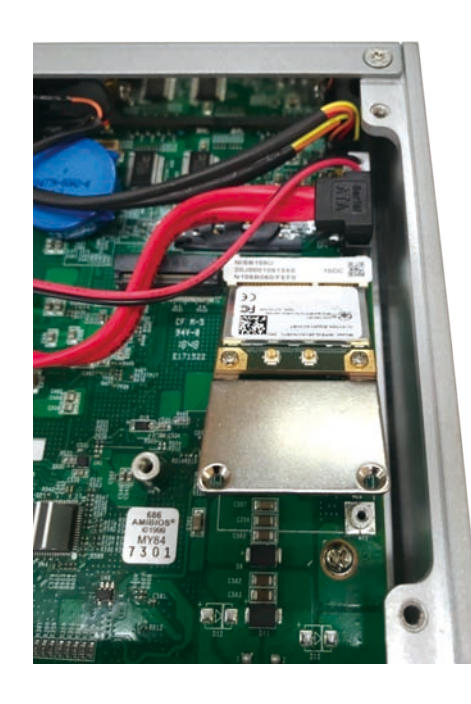

4. Push the module down and secure it with a screw.

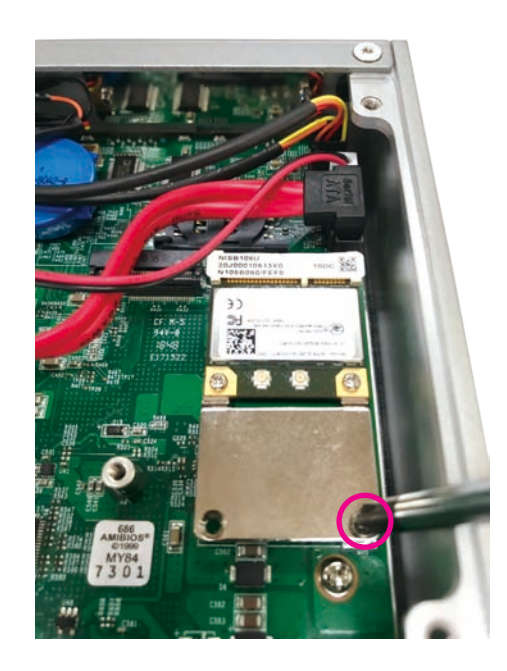

## Installing a Wireless LAN Module (Full-size)

1. Locate the mini-PCIe slot on the board, and remove the mini-PCIe bracket from the board.

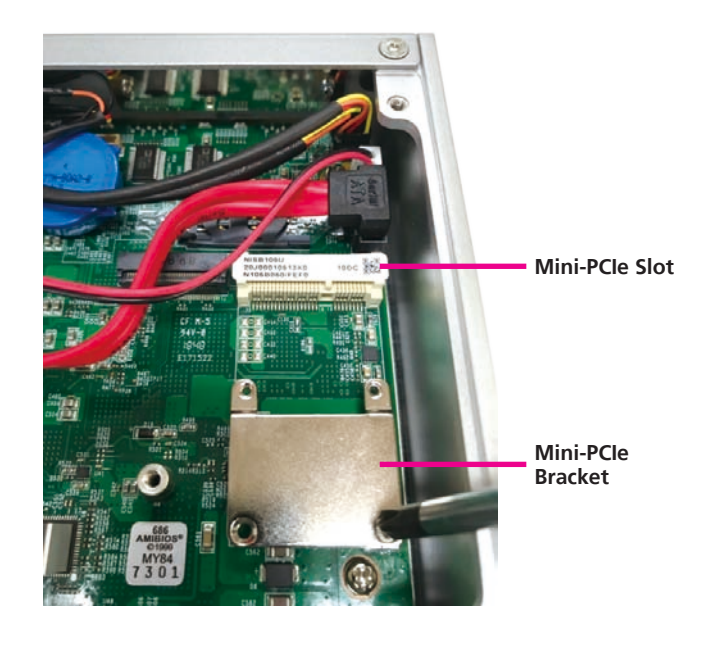

2. Insert the mini-PCIe module into the mini-PCIe slot at a 45-degree angle until the gold-plated connector on the edge of the module completely disappears into the slot.

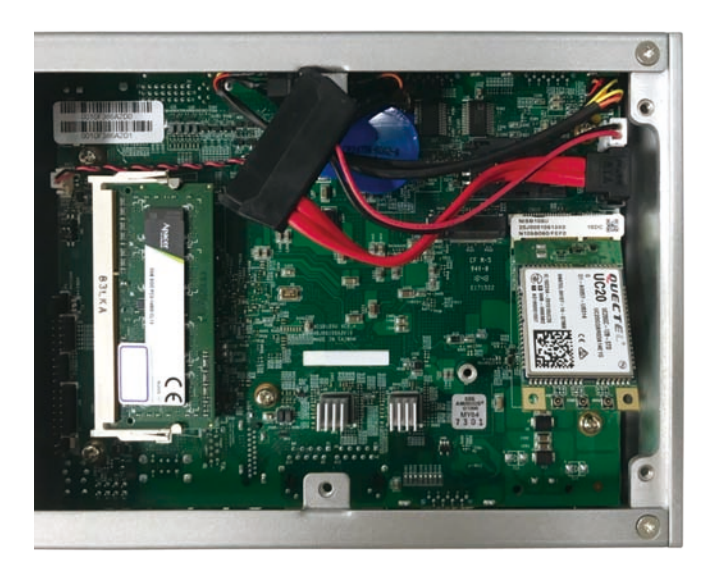

3. Push the module down and secure it with a screw.

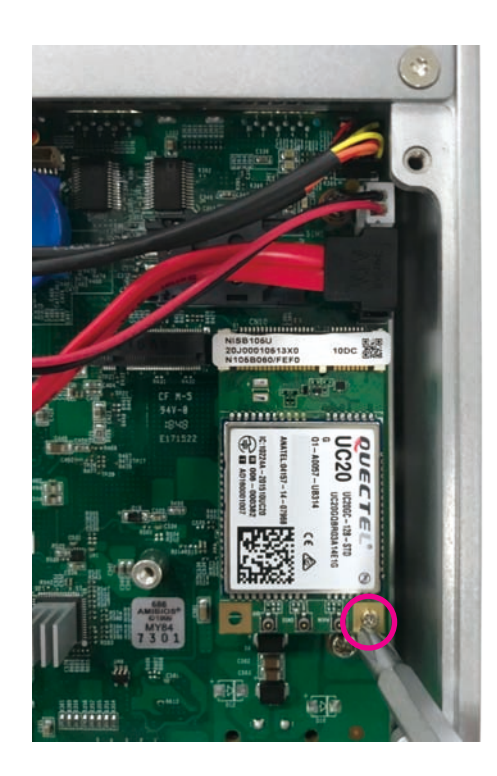

## Installing an M.2 Card

1. Locate the M.2 B Key slot on the board.

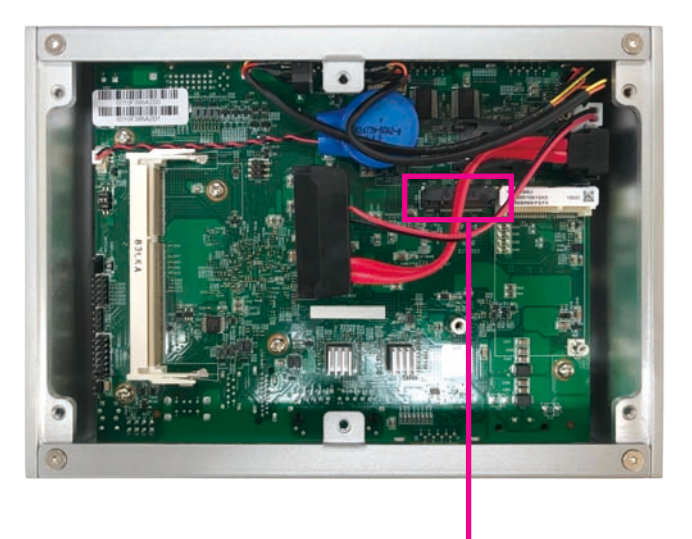

M.2 Slot

2. Make sure the gold-plated six-pin connector on the edge of the module is on the left, while the five-pin connector is on the right.

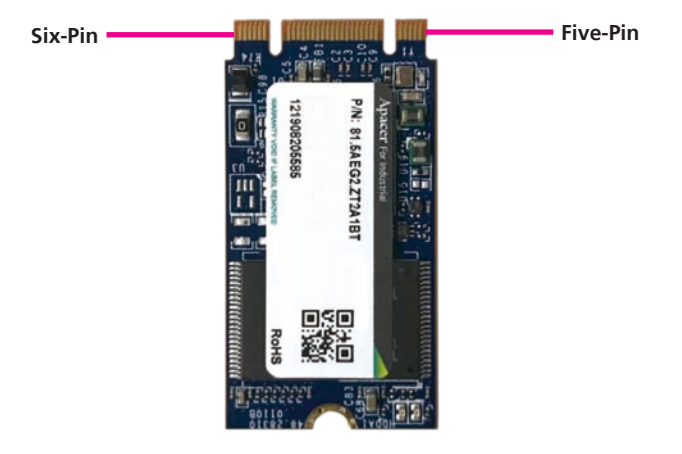

3. Insert the M.2 module into the M.2 slot at a 45-degree angle until the gold-plated connector on the edge of the module completely disappears into the slot.

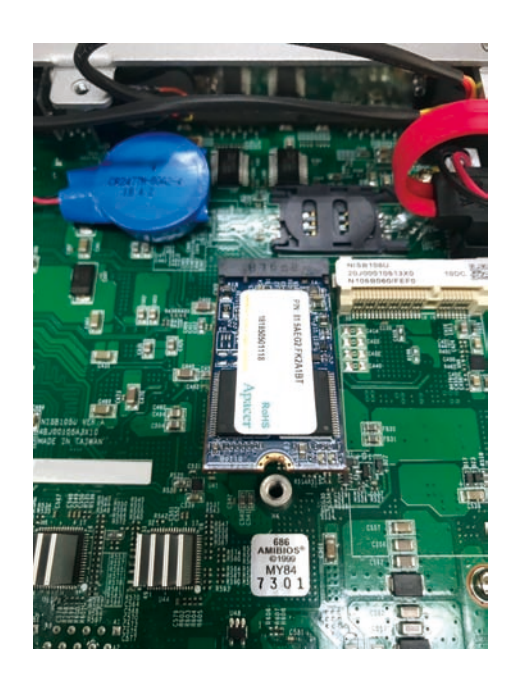

4. Push the module down and secure it with a screw.

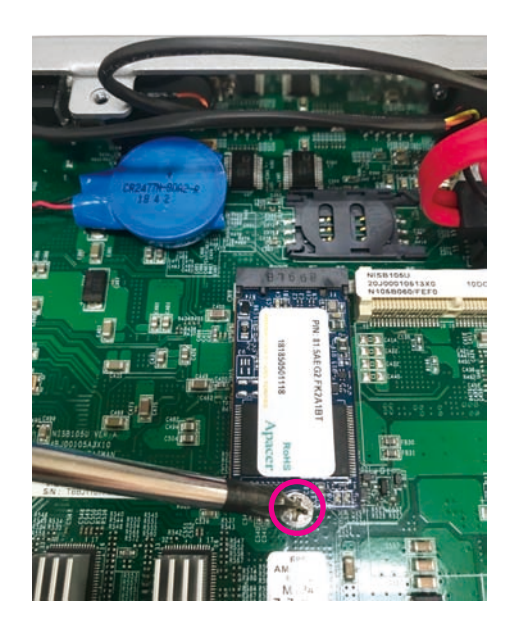

## Installing a SIM Card

1. Locate the SIM card holder and release the cover.

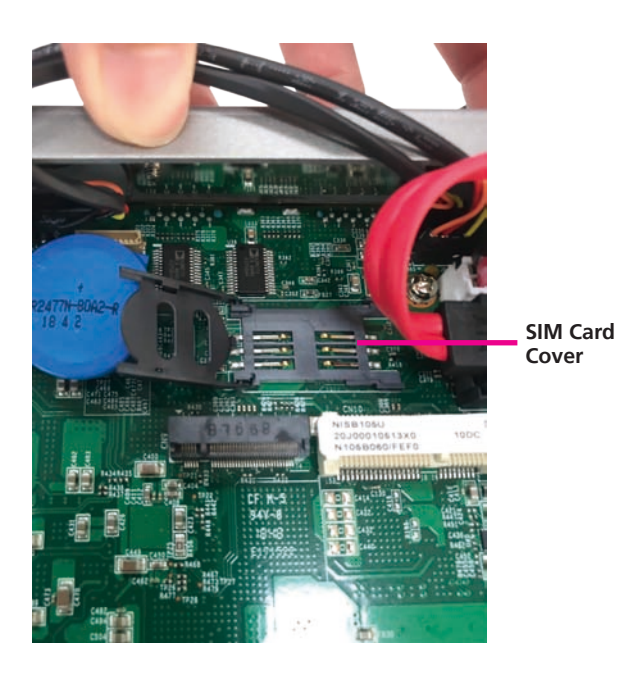

2. Place the SIM card into the holder.

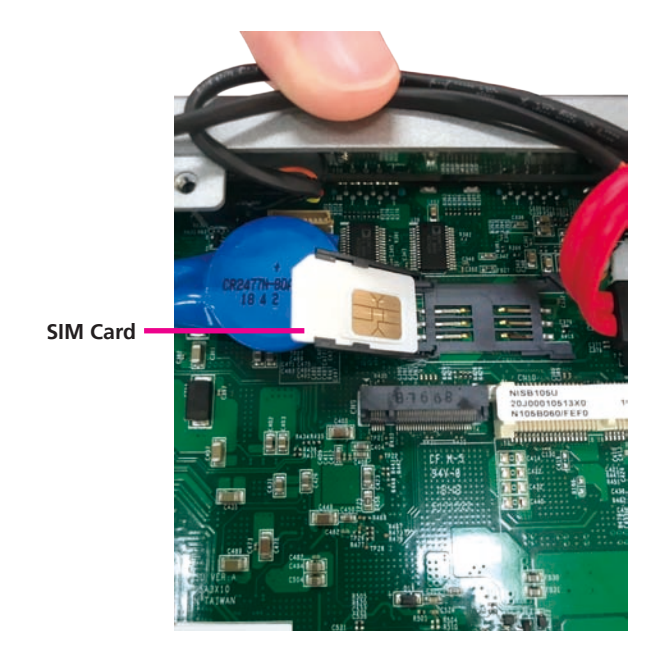

3. Close the cover and secure it to the original position.

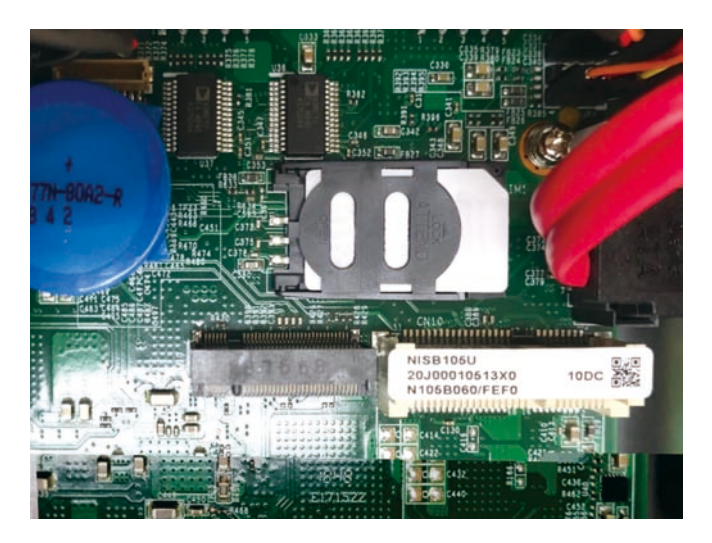

## Installing a SATA Storage Drive

1. The inner side of the bottom cover is where you will install the SATA drive. Align the mounting holes of the SATA drive with the mounting holes on the cover.

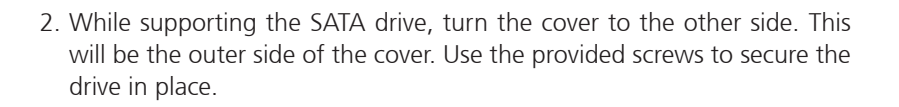

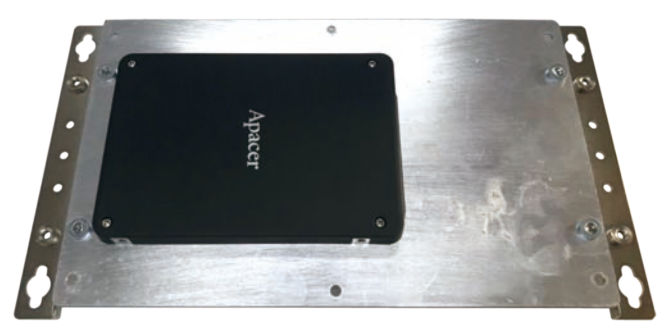

- 3. Connect the SATA data/power cable to the SATA drive.
- 4. Connect the SATA data/power cable to connectors SATA1 and J2 on the motherboard respectively.

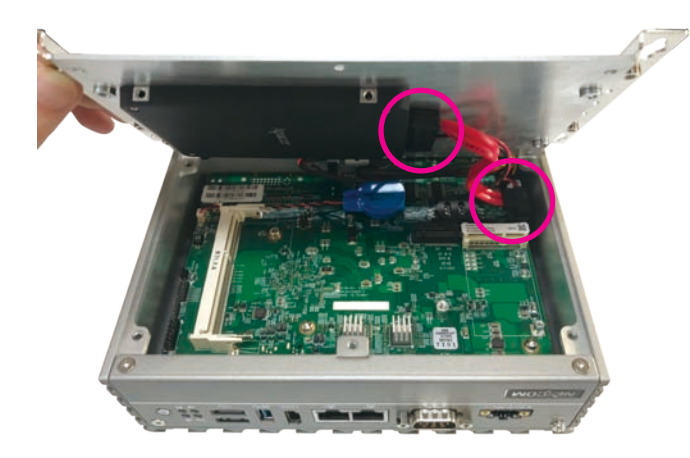

## **Wall Mounting Instructions**

To mount the system on to a wall or some other surface using the two mounting brackets, please follow the steps below.

- 1. Turn the system over. Align the two retention screw holes in each bracket with the retention screw holes on the sides of the bottom surface.
- 2. Secure the brackets to the system by inserting two retention screws into each bracket.
- 3. Drill holes in the intended installation surface.
- 4. Align the mounting holes on the sides of the mounting brackets with the predrilled holes on the mounting surface.
- 5. Insert four retention screws, two in each bracket, to secure the system to the wall.

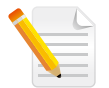

Specification of the wall mount screw: Round Head Screw Long Fei:P6#32Tx 1/4/SW7\*0.8 w/Spring+Flat Washer

# CHAPTER 4: BIOS SETUP

The BIOS screens provided in this chapter are for reference only and may change if the BIOS is updated in the future.

## **About BIOS Setup**

The BIOS (Basic Input and Output System) Setup program is a menu driven utility that enables you to make changes to the system configuration and tailor your system to suit your individual work needs. It is a ROM-based configuration utility that displays the system's configuration status and provides you with a tool to set system parameters.

These parameters are stored in non-volatile battery-backed-up CMOS RAM that saves this information even when the power is turned off. When the system is turned back on, the system is configured with the values found in CMOS.

With easy-to-use pull down menus, you can configure such items as:

- Hard drives, diskette drives, and peripherals
- Video display type and display options
- Password protection from unauthorized use
- Power management features

The settings made in the setup program affect how the computer performs. It is important, therefore, first to try to understand all the setup options, and second, to make settings appropriate for the way you use the computer.

## When to Configure the BIOS

- This program should be executed under the following conditions:
- When changing the system configuration
- When a configuration error is detected by the system and you are prompted to make changes to the setup program
- When resetting the system clock
- When redefining the communication ports to prevent any conflicts
- When making changes to the Power Management configuration
- When changing the password or making other changes to the security setup

Normally, CMOS setup is needed when the system hardware is not consistent with the information contained in the CMOS RAM, whenever the CMOS RAM has lost power, or the system features need to be changed.

## **Default Configuration**

Most of the configuration settings are either predefined according to the Load Optimal Defaults settings which are stored in the BIOS or are automatically detected and configured without requiring any actions. There are a few settings that you may need to change depending on your system configuration.

## **Entering Setup**

When the system is powered on, the BIOS will enter the Power-On Self Test (POST) routines. These routines perform various diagnostic checks; if an error is encountered, the error will be reported in one of two different ways:

- If the error occurs before the display device is initialized, a series of beeps will be transmitted.
- If the error occurs after the display device is initialized, the screen will display the error message.

Powering on the computer and immediately pressing <Del> allows you to enter Setup.

Press the Del key to enter Setup:

## Legends

| Кеу        | Function                                                                 |
|------------|--------------------------------------------------------------------------|
| ← →        | Moves the highlight left or right to select a menu.                      |
| <b>↑ ↓</b> | Moves the highlight up or down between sub-menus or fields.              |
| Esc        | Exits the BIOS Setup Utility.                                            |
| +          | Scrolls forward through the values or options of the highlighted field.  |
| -          | Scrolls backward through the values or options of the highlighted field. |
| Tab<br>₩   | Selects a field.                                                         |
| F1         | Displays General Help.                                                   |
| F2         | Load previous values.                                                    |
| F3         | Load optimized default values.                                           |
| F4         | Saves and exits the Setup program.                                       |
| Enter,     | Press <enter> to enter the highlighted sub-menu.</enter>                 |

#### Scroll Bar

When a scroll bar appears to the right of the setup screen, it indicates that there are more available fields not shown on the screen. Use the up and down arrow keys to scroll through all the available fields.

#### Submenu

When " $\blacktriangleright$ " appears on the left of a particular field, it indicates that a submenu which contains additional options are available for that field. To display the submenu, move the highlight to that field and press fine.

## **BIOS Setup Utility**

Once you enter the AMI BIOS Setup Utility, the Main Menu will appear on the screen. The main menu allows you to select from several setup functions and one exit. Use arrow keys to select among the items and press to accept or enter the submenu.

## Main

The Main menu is the first screen that you will see when you enter the BIOS Setup Utility.

| Main                                                                      | Advanced                                               | Chipset | Security                                                 | Boot                                    | Save & Exit                                                                                                    |
|---------------------------------------------------------------------------|--------------------------------------------------------|---------|----------------------------------------------------------|-----------------------------------------|----------------------------------------------------------------------------------------------------|
| BIOS Info<br>BIOS Ven<br>Core Vers<br>Complian<br>Project Vo<br>Build Dat | ormation<br>idor<br>sion<br>cy<br>ersion<br>e and Time |         | American<br>5.009<br>UEFI 2.3;<br>N105B060<br>01/19/2019 | Megatrends<br>PI 1.2<br>x64<br>15:53:57 | Set the Date. Use Tab to switch<br>between Date elements.                                                                                     |
| CPU Con<br>Microcod                                                       | figuration<br>e Patch                                  |         | 90a                                                      |                                         |                                                                                                    |
| Memory I<br>Total Mer                                                     | Information<br>nory                                    |         | 2048 MB                                                  |                                         |                                                                                                    |
| GOP Info<br>Intel(R) G<br>System D:<br><mark>System Ti</mark>             | rmation<br>GOP Driver<br>ate<br>ime                    |         | [N/A]<br>[Fri 05/03/<br>[15:55:08]                       | 2019]                                   | → ←: Select Screen<br>1: Select Hem<br>Enter: Select<br>+/-: Change Opt.<br>F1: General Help<br>F2: Previous Values<br>F3: Optimized Defaults |

#### System Date

The date format is <day>, <month>, <date>, <year>. Day displays a day, from Monday to Sunday. Month displays the month, from January to December. Date displays the date, from 1 to 31. Year displays the year, from 1999 to 2099.

#### System Time

The time format is <hour>, <minute>, <second>. The time is based on the 24-hour military-time clock. For example, 1 p.m. is 13:00:00. Hour displays hours from 00 to 23. Minute displays minutes from 00 to 59. Second displays seconds from 00 to 59.

## Advanced

The Advanced menu allows you to configure your system for basic operation. Some entries are defaults required by the system board, while others, if enabled, will improve the performance of your system or let you set some features according to your preference.

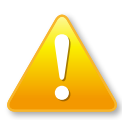

Setting incorrect field values may cause the system to malfunction.

|                                                                                                    | Aptio Setup U                                                                               | tility - Cop | yright (C) 20  | 13 America | n Mega | atrends, Inc.                                                                                                    |
|----------------------------------------------------------------------------------------------------|---------------------------------------------------------------------------------------------|--------------|----------------|------------|--------|----------------------------------------------------------------------------------------------------|
| Main                                                                                                    | Advanced                                                                                    | Chipset      | Security       | Boot       | Sav    | e & Exit                                                                                                    |
| <ul> <li>ACPI Setti</li> <li>IT8786E S;</li> <li>Hardware</li> <li>CPU Confi</li> <li>PPM Confi</li> <li>IDE Config</li> <li>CSM Confi</li> <li>Trusted Co</li> <li>USB Config</li> </ul> | ngs<br>aper IO Config<br>Monitor<br>guration<br>guration<br>guration<br>mputing<br>guration | uration      |                |            |        | →+-: Select Screen         1j: Select Item         Enter: Select         +/-: Change Opt         F1: General Help         F2: Previous Values         F3: Optimized Defaults         F4: Save & Exit         ESC: Exit |
|                                                                                                    | Version 2.1                                                                                 | 6.1242. Cop  | yright (C) 201 | 3 American | Megatr | ends, Inc.                                                                                                    |

#### **ACPI Settings**

This section is used to configure ACPI settings.

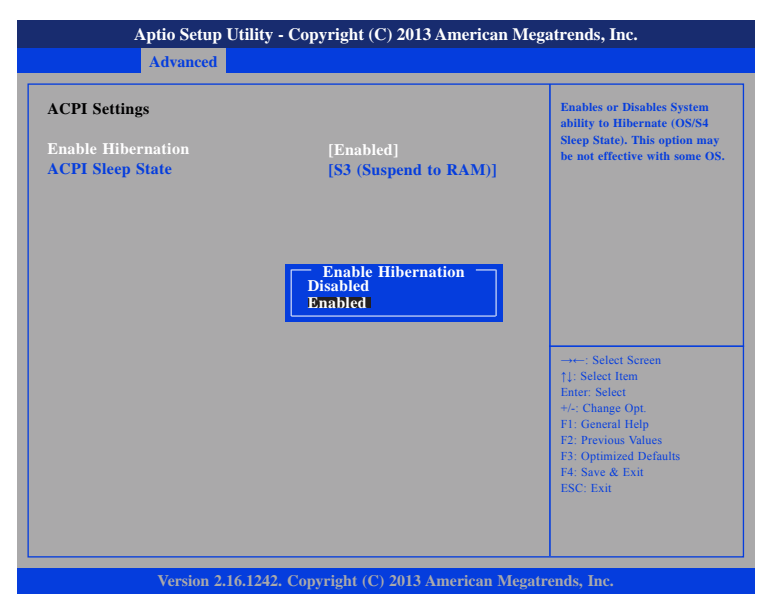

#### **Enable Hibernation**

Enables or disables system ability to hibernate (OS/S4 Sleep State). This option may not be effective with some OS.

#### **ACPI Sleep State**

Select the highest ACPI sleep state the system will enter when the suspend button is pressed. The options are Suspend Disabled and S3 (Suspend to RAM).

#### **IT8786E Super IO Configuration**

This section is used to configure the serial ports.

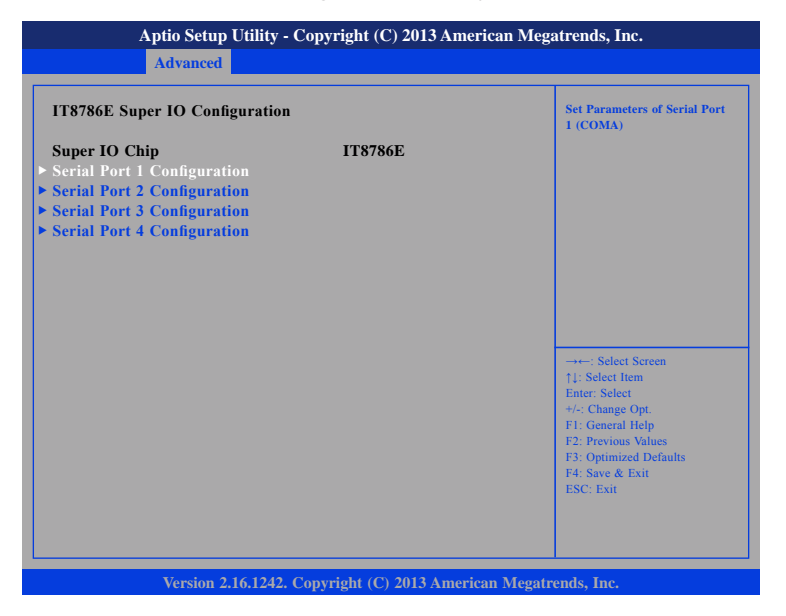

#### Super IO Chip

Displays the Super I/O chip used on the board.

#### **Serial Port 1 Configuration**

This section is used to configure serial port 1.

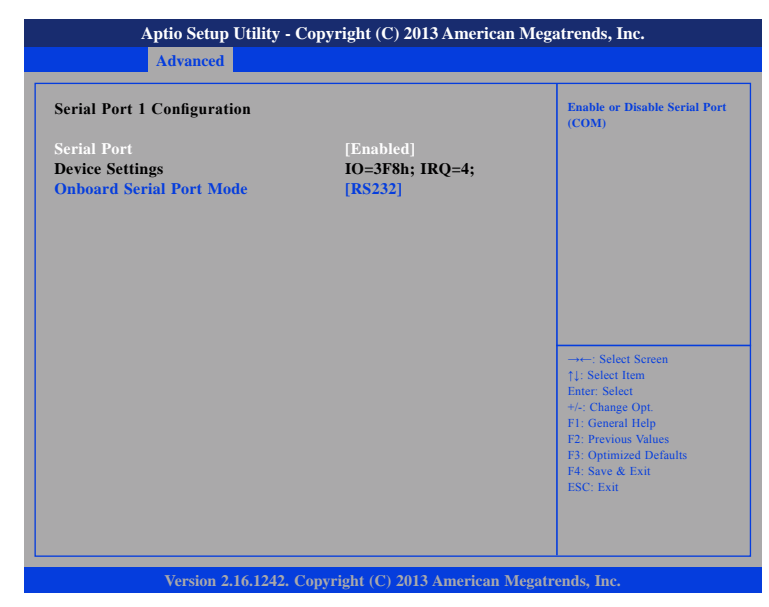

#### Serial Port

Enables or disables the serial port.

#### Onboard Serial Port Mode

Select this to change the serial port mode to RS232, RS422, RS485 or RS485 Auto.

#### **Serial Port 2 Configuration**

This section is used to configure serial port 2.

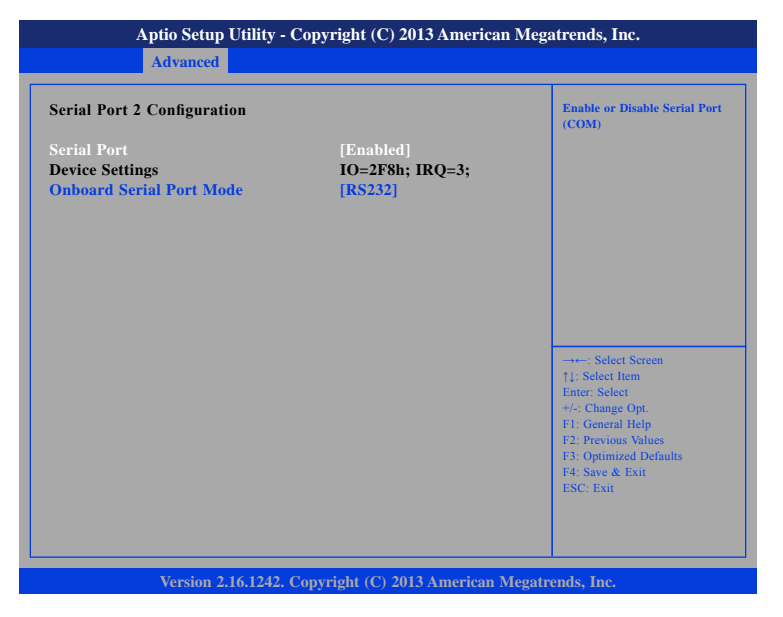

#### Serial Port

Enables or disables the serial port.

#### **Onboard Serial Port Mode**

Select this to change the serial port mode to RS232, RS422, RS485 or RS485 Auto.

#### **Serial Port 3 Configuration**

This section is used to configure serial port 3.

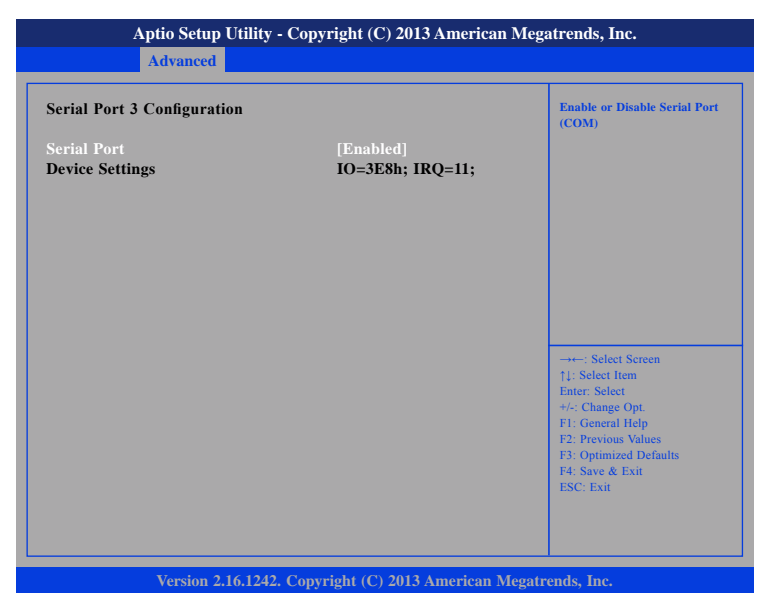

#### Serial Port

Enables or disables the serial port.

### **Serial Port 4 Configuration**

This section is used to configure serial port 4.

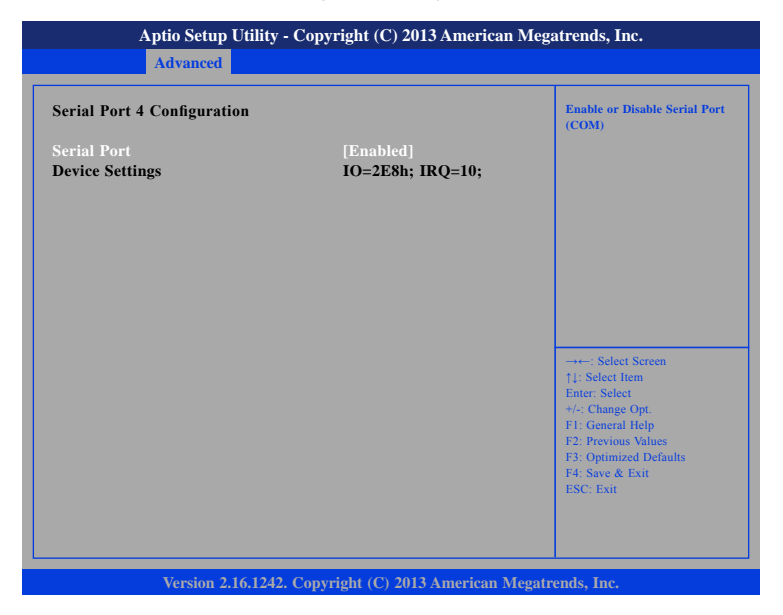

#### Serial Port

Enables or disables the serial port.

#### **Hardware Monitor**

This section is used to monitor hardware status such as temperature, fan speed and voltages.

| Aptio Setup Utility                                                 | Copyright (C) 2013 America                                   | an Megatrends, Inc.                                                                                                    |
|---------------------------------------------------------------------|--------------------------------------------------------------|----------------------------------------------------------------------------------------------------|
| Advanced                                                            |                                                              |                                                                                                    |
| Pc Health Status                                                    |                                                              |                                                                                                    |
| CPU temperature(DTS)<br>System temperature<br>VCore<br>VCC5<br>VCC3 | : +32 C<br>: +44 C<br>: +0.864 V<br>: +5.010 V<br>: +3.385 V | → ←: Select Screen<br>11: Select Hem<br>Enter: Select<br>+/-: Change Opt.<br>F1: General Help<br>F2: Previous Values<br>F3: Optimized Defaults<br>F4: Save & Exit<br>ESC: Exit |
| Version 2.16.1242                                                   | Copyright (C) 2013 American                                  | Megatrends, Inc.                                                                                                    |

#### CPU temperature(DTS)

Detects and displays the current CPU temperature.

#### System temperature

Detects and displays the current system temperature.

#### VCore

Detects and displays the VCore CPU voltage.

#### VCC5

Detects and displays 5V voltage.

#### VCC3

Detects and displays 3.3V voltage.

#### **CPU** Configuration

This section is used to configure the CPU.

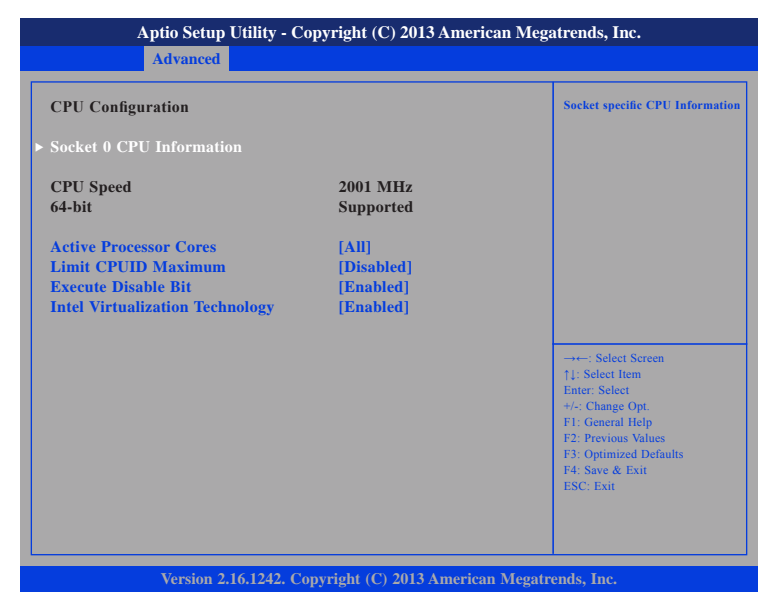

#### **Active Processor Cores**

Select the number of cores to enable in each processor package.

#### Limit CPUID Maximum

The CPUID instruction of some newer CPUs will return a value greater than 3. The default is Disabled because this problem does not exist in the Windows series operating systems. If you are using an operating system other than Windows, this problem may occur. To avoid this problem, enable this field to limit the return value to 3 or lesser than 3.

#### **Execute Disable Bit**

When this field is set to Disabled, it will force the XD feature flag to always return to 0. XD can prevent certain classes of malicious buffer overflow attacks when combined with a supporting OS (Windows Server 2003 SP1, Windows XP SP2, SuSE Linux 9.2, RedHat Enterprise 3 Update 3).

#### Intel<sup>®</sup> Virtualization Technology

Enables or disables Intel® Virtualization technology.

#### Socket 0 CPU Information

This section displays the information of the CPU installed in Socket 0.

| Aptio Setup Utility - Co                                                                                                    | opyright (C) 2013 America                                            | n Megatrends, Inc.                                                                                                    |
|----------------------------------------------------------------------------------------------------|----------------------------------------------------------------------|----------------------------------------------------------------------------------------------------|
| Advanced                                                                                                    |                                                                      |                                                                                                    |
| Socket 0 CPU Configuration<br>Intel(R) Celeron(R) CPU J1900 @ 1<br>CPU Signature<br>Microcode Patch<br>Max CPU Speed<br>Min CPU Speed<br>Processor Cores<br>Intel HT Technology | .99Ghz<br>30679<br>90a<br>1990 MHz<br>1334 MHz<br>4<br>Not Supported |                                                                                                    |
| Intel VT-x Technology<br>L1 Data Cache<br>L1 Code Cache<br>L2 Cache<br>L3 Cache                                                                                                 | Supported<br>24 kB x 4<br>32 kB x 4<br>1024 kB x 2<br>Not Present    | →++: Select Screen<br>1: Select Item<br>Ente: Select<br>+/- Change Opt<br>F1: General Help<br>F2: Previous Values<br>F3: Optimized Defaults<br>F4: Save & Exit<br>ESC: Exit |

#### **PPM Configuration**

This section is used to configure the Processor Power Management (PPM) configuration.

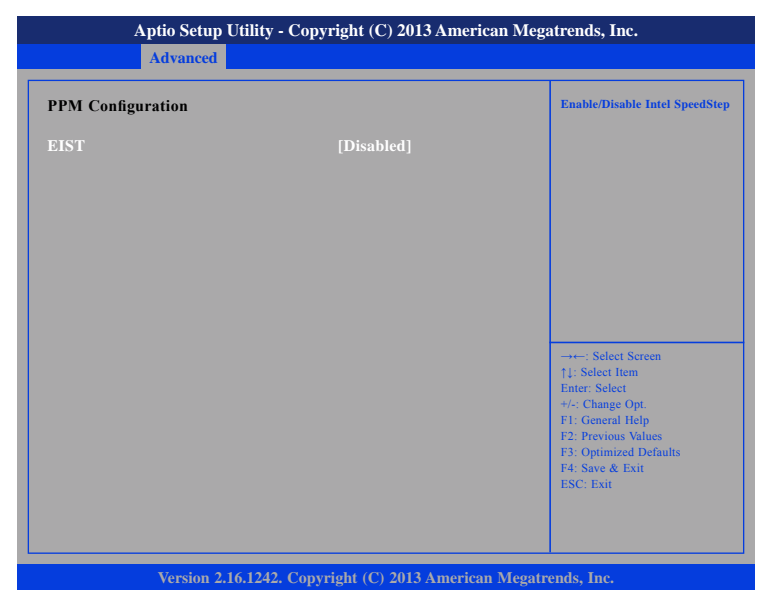

#### EIST

Enables or disables Intel<sup>®</sup> SpeedStep.

#### **IDE Configuration**

This section is used to configure the SATA drives.

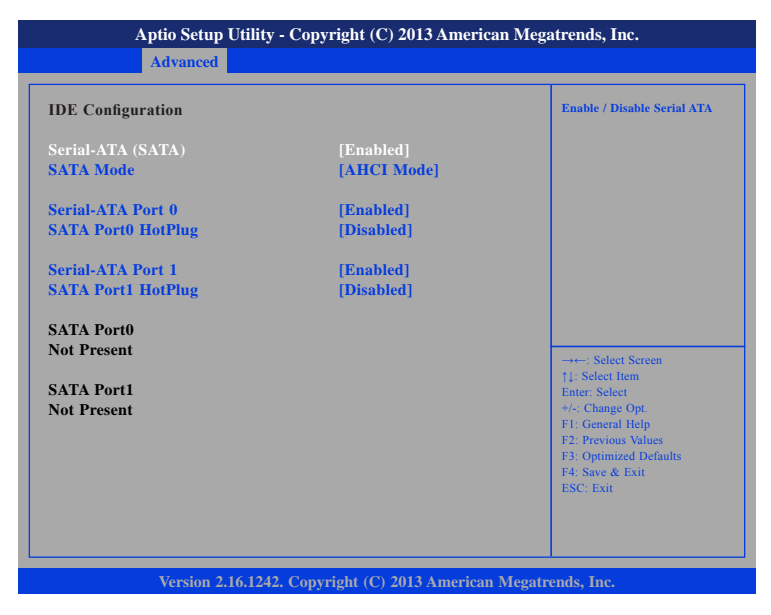

#### Serial-ATA (SATA)

Enables or disables SATA device.

#### SATA Mode

Configures the SATA as IDE or AHCI mode.

#### SATA Mode

Configures the SATA as IDE or AHCI mode.

- IDE This option configures the Serial ATA drives as Parallel ATA physical storage device.
- AHCI This option configures the Serial ATA drives to use AHCI (Advanced Host Controller Interface). AHCI allows the storage driver to enable the advanced Serial ATA features which will increase storage performance.

#### Serial-ATA Port 0 and Serial-ATA Port 1

Enables or disables SATA port 0 and SATA port 1.

#### SATA Port0 Hotplug and SATA Port1 Hotplug

Enables or disables hotplug support on SATA port 0 and SATA port 1.

#### **CSM** Configuration

This section is used to configure the compatibility support module features.

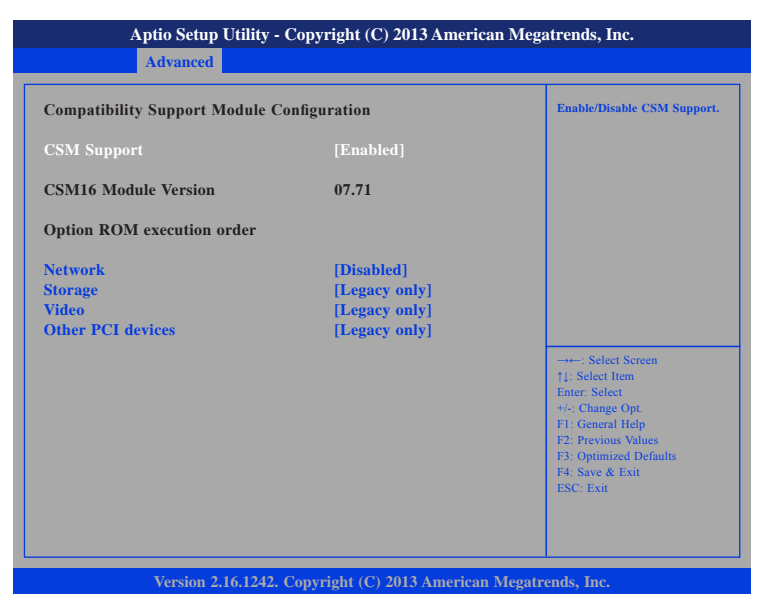

#### **CSM Support**

Enables or disables CSM support.

#### Network

Controls the execution of UEFI and legacy PXE OpROM.

#### Storage

Controls the execution of UEFI and legacy storage OpROM.

#### Video

Controls the execution of UEFI and legacy video OpROM.

#### **Other PCI Devices**

Determines OpROM execution policy for devices other than network, storage or video.

#### **Trusted Computing**

This section is used to configure Trusted Platform Module (TPM) settings.

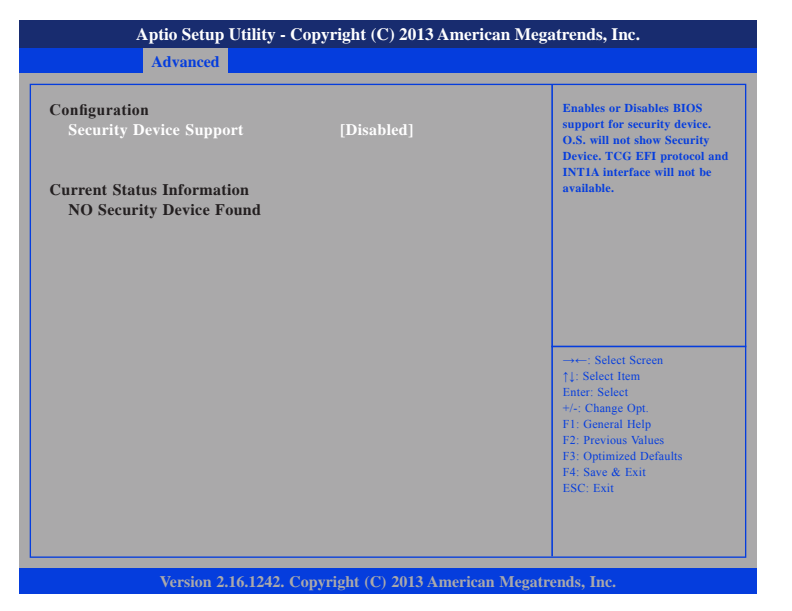

#### **Security Device Support**

Enables or disables BIOS support for security device. O.S will not show Security Device. TCG EFI protocol and INT1A interface will not be available.

#### **USB** Configuration

This section is used to configure the USB.

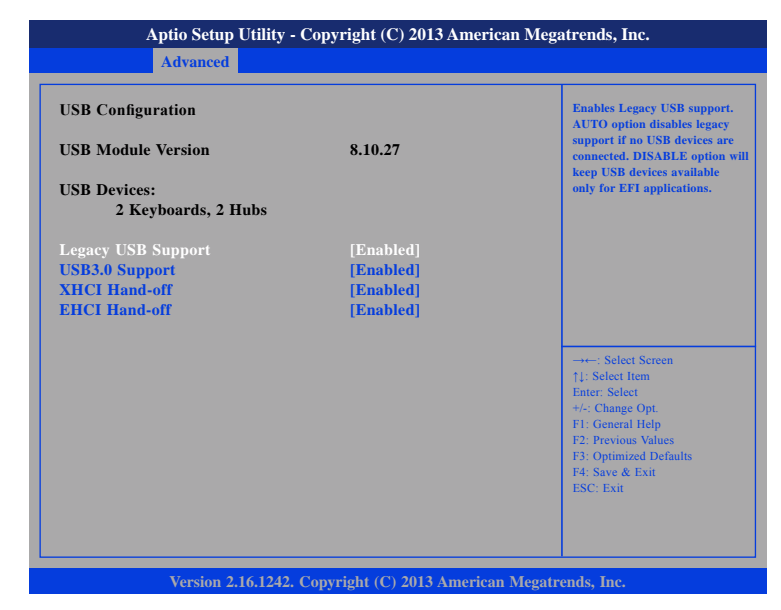

#### Legacy USB Support

Enable Enables Legacy USB support.

Auto Disables support for Legacy when no USB devices are connected. Disable Keeps USB devices available only for EFI applications.

#### **USB3.0 Support**

Enables or disables USB 3.0 controller support.

#### XHCI Hand-off and EHCI Hand-off

This is a workaround for OSs that does not support XHCI hand-off and EHCI hand-off. The XHCI and EHCI ownership change should be claimed by the XHCI and EHCI driver respectively.

## Chipset

This section gives you functions to configure the system based on the specific features of the chipset. The chipset manages bus speeds and access to system memory resources.

| Main       | Advanced | Chipset | Security | Boot | Save & Exit                                                                                                    |
|------------|----------|---------|----------|------|----------------------------------------------------------------------------------------------------|
| South Brid | dge      |         |          |      | South Bridge Parameters                                                                                                    |
|            |          |         |          |      | →+-: Select Screen<br>↑↓: Select Item<br>Enter: Select<br>+/-: Change Opt.<br>F1: General Help<br>F2: Previous Values<br>F3: Optimized Defaults |

#### South Bridge

This section is used to configure the south bridge features.

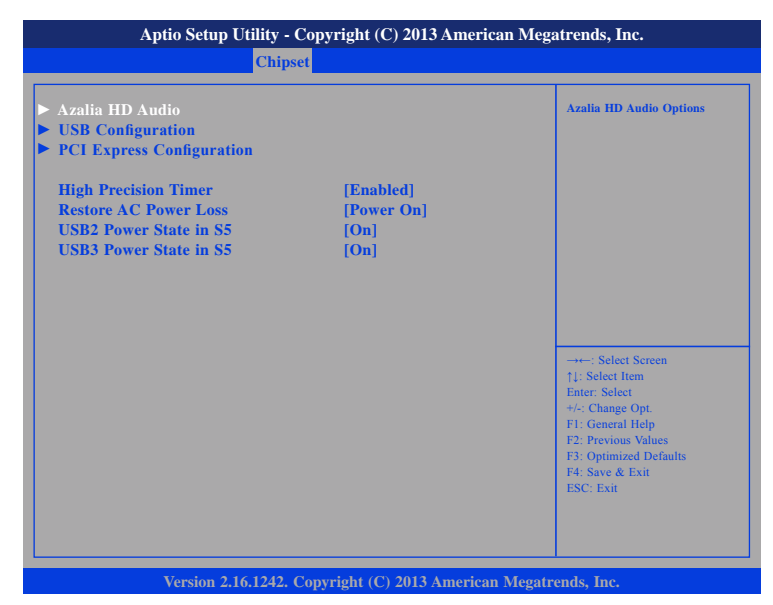

#### **High Precision Timer**

Enables or disables the high precision event timer.

#### **Restore AC Power Loss**

- Power Off When power returns after an AC power failure, the system's power is off. You must press the power button to power-on the system.
- Power On When power returns after an AC power failure, the system will automatically power-on.
- Last State When power returns after an AC power failure, the system will return to the state where you left off before power failure occurs. If the system's power is off when AC power failure occurs, it will remain off when power returns. If the system's power is on when AC power failure occurs, the system will power-on when power returns.

#### USB2 Power State in S5

Configures USB2 power state in S5.

#### **USB3** Power State in S5

Configures USB3 power state in S5.

#### Azalia HD Audio

| Aptio Setup Utility                                          | - Copyright (C) 2013 Ameri    | can Megatrends, Inc.                                                                                                    |
|--------------------------------------------------------------|-------------------------------|----------------------------------------------------------------------------------------------------|
| Chi                                                          | pset                          |                                                                                                    |
| Audio Configuration<br>Audio Controller<br>Azalia HDMI Codec | [Enabled]<br>[Enabled]        | Control Detection of the<br>Azalia device. Disabled<br>Azalia will be unconditionally<br>disabled. Enabled = Azalia<br>will be unconditionally<br>Enabled. Atto = Azalia will<br>be enabled if present, disabled<br>otherwise. |
|                                                              |                               | →+-: Select Screen<br>1: Select Item<br>Entier, Select<br>+/-: Change Opt.<br>F1: General Help<br>F2: Previous Values<br>F3: Optimized Defaults<br>F4: Save & Exit<br>ESC: Exit                                                |
| Version 2.16.1242                                            | 2. Copyright (C) 2013 America | n Megatrends, Inc.                                                                                                    |

#### **Audio Controller**

Control detection of the Azalia device.

| Disabled | Azalia will be unconditionally disabled.               |
|----------|--------------------------------------------------------|
| Enabled  | Azalia will be unconditionally enabled.                |
| Auto     | Azalia will be enabled if present, disabled otherwise. |

#### Azalia HDMI Codec

Enables or disables internal HDMI codec for Azalia.

#### **USB** Configuration

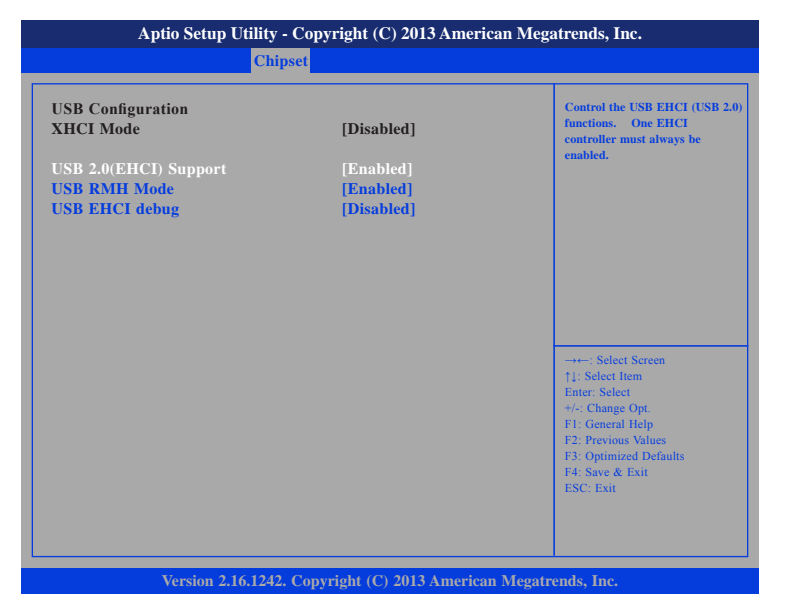

#### USB 2.0(EHCI) Support

Enables or disables the Enhanced Host Controller Interface (USB 2.0), one EHCI controller must always be enabled.

#### USB RMH Mode

Enables or disables PCH USB rate matching hubs mode.

#### **USB EHCI Debug**

Enables or disables PCH EHCI debug capability.

#### **PCI Express Configuration**

| Apuo setup Uniny - Copyright (C) 2015 American Megairenus, inc.<br>Chipset |                            |                                                                                                    |  |  |  |  |
|----------------------------------------------------------------------------|----------------------------|----------------------------------------------------------------------------------------------------|--|--|--|--|
| PCI Express Configuration<br>PCI Express Port 0<br>PCI Express Port 1      | [Enabled]<br>[Enabled]     | Enable or Disable the PCI<br>Express Port 0 in the Chipset                                                                                                    |  |  |  |  |
| PCI Express Port 2                                                         | [Enabled]                  |                                                                                                    |  |  |  |  |
|                                                                            |                            | →+-: Select Screen<br>1): Select Item<br>Enter: Select<br>+/: Change Opt.<br>F1: General Help<br>F2: Previous Values<br>F3: Optimized Defaults<br>F4: Save & Exit<br>ESC: Exit |  |  |  |  |
| Version 2.16.1242.                                                         | Copyright (C) 2013 America | n Megatrends, Inc.                                                                                                    |  |  |  |  |

#### PCI Express Port 0 to PCI Express Port 2

Enables or disables the PCI Express ports 0 to 2 on the chipset.

## **Security**

| Aptio Setup Utility                                                                                                    | - Copyright (C) 20                                                                               | 3 America  | n Megatrends, Inc.                                                                                                    |
|----------------------------------------------------------------------------------------------------|--------------------------------------------------------------------------------------------------|------------|----------------------------------------------------------------------------------------------------|
| Main Advanced Chi                                                                                                    | ipset Security                                                                                   | Boot       | Save & Exit                                                                                                    |
| Password Description                                                                                                    |                                                                                                  |            | Set Administrator Password                                                                                            |
| If ONLY the Administrator's p<br>then this only limits access to S<br>only asked for when entering S<br>If ONLY the User's password in<br>is a power on password and mu<br>boot or enter Setup. In Setup th<br>have Administrator rights.<br>The password length must be | assword is set,<br>etup and is<br>etup.<br>s set, then this<br>ist be entered to<br>ne User Will |            |                                                                                                    |
| in the following range:<br>Minimum length                                                                                                    | 3                                                                                                |            |                                                                                                    |
| Maximum length<br>Administrator Password                                                                                                    | 20                                                                                               |            | →→-: Select Screen<br>↑1: Select Item<br>Enter: Select                                                                |
| User Password                                                                                                    |                                                                                                  |            | +/-: Change Opt.<br>F1: General Help<br>F2: Previous Values<br>F3: Optimized Defaults<br>F4: Save & Exit<br>ESC: Exit |
| Version 2.16.1242                                                                                                    | 2. Copyright (C) 2013                                                                            | American I | Megatrends, Inc.                                                                                                    |

#### Administrator Password

Select this to reconfigure the administrator's password.

#### **User Password**

Select this to reconfigure the user's password.

## Boot

This section is used to configure the boot features.

| Main                                                | Advanced                | Chipset | Security           | Boot       | Save & Exit                                                                                                    |
|-----------------------------------------------------|-------------------------|---------|--------------------|------------|----------------------------------------------------------------------------------------------------|
| Boot Config<br>Bootup Nur<br><mark>Fast Boot</mark> | guration<br>mLock State |         | [On]<br>[Disabled] |            | Select the keyboard NumLoc<br>state                                                                                                    |
| Boot Option                                         | n Priorities            |         | IIIFFI: Bu         | ilt.in FFL | 1                                                                                                    |
|                                                     |                         |         |                    |            | → → Select Screen<br>1: Select Item<br>Enter: Select<br>+/- Change Opt.<br>FI: General Help<br>F2: Previous Values<br>F3: Optimized Defaults<br>F4: Save & Exit<br>F57: Fest |

#### **Bootup NumLock State**

This allows you to determine the default state of the numeric keypad. By default, the system boots up with NumLock on wherein the function of the numeric keypad is the number keys. When set to Off, the function of the numeric keypad is the arrow keys.

#### Fast Boot

When enabled, the BIOS will shorten or skip some check items during POST. This will decrease the time needed to boot the system.

#### **Boot Option Priorities**

Adjust the boot sequence of the system. Boot Option #1 is the first boot device that the system will boot from, next will be #2 and so forth.

## Save & Exit

| Main     Advanced     Chipset     Security     Boot     Save & Exit       Save Changes and Reset     Image: Changes and Reset     Image: Changes and Reset     Image: Changes and Reset       Restore Defaults     Image: Change and Changes     Image: Change and Changes     Image: Change and Changes       Image: Change and Change and Reset     Image: Change and Change and Changes     Image: Change and Change and Cha | Aptio Setup Utility - Copyright (C) 2013 American Megatrends, Inc. |                         |         |          |      |      |                                               |
|----------------------------------------------------------------------------------------------------|--------------------------------------------------------------------|-------------------------|---------|----------|------|------|-----------------------------------------------|
| Save Changes and Reset<br>Discard Changes and Reset<br>Restore Defaults                                                                                                    | Main                                                               | dvanced (               | Chipset | Security | Boot | Save | & Exit                                        |
| Restore Defaults                                                                                                    | ve Changes<br>scard Chang                                          | nd Reset<br>s and Reset |         |          |      |      | Reset the system after saving the changes.    |
| →+-: Select<br>↑1: Select Ite<br>Enter: Select<br>+/-: Change<br>FI: General I<br>F2: Previous<br>F3: Optimize<br>F4: Save & E<br>ESC: Ext                                                                                                    | store Defaul                                                       | ;                       |         |          |      |      |                                               |
| →+-: Select<br>1: Select tre<br>Enter Select<br>+/- Chage<br>FI: General I<br>F2: Previous<br>F3: Optimize<br>F4: Save & E<br>ESC: Ext                                                                                                    |                                                                    |                         |         |          |      |      |                                               |
| →→: Scleet 1<br>1; Select In<br>Enter: Select<br>+/- Change<br>F1: General I<br>F2: Previous<br>F3: Optimize<br>F4: Save & E<br>ESC: Ext                                                                                                    |                                                                    |                         |         |          |      |      |                                               |
| →→: Select 1<br>14: Select Ite<br>Enter: Select<br>+/.: Change C<br>F1: General F<br>F2: Previous<br>F3: Optimize<br>F4: Save & E<br>ESC: Exit                                                                                                    |                                                                    |                         |         |          |      |      |                                               |
| →→: Select 1<br>11: Select 1te<br>Enter: Select<br>*/-: Change C<br>F1: General F<br>F2: Previous<br>F3: Optimize<br>F4: Save & E<br>ESC: Exit                                                                                                    |                                                                    |                         |         |          |      |      |                                               |
| →: Select 1<br>1↓: Select Ite<br>Enter: Select<br>+/-: Change C<br>F1: General 1<br>F2: Previous<br>F3: Optimize<br>F4: Save & E<br>ESC: Exit                                                                                                    |                                                                    |                         |         |          |      |      |                                               |
| 1) Select II<br>Enter Select<br>+/- Change C<br>F1: General I<br>F2: Previous<br>F3: Optimize<br>F4: Save & E<br>ESC: Ext                                                                                                    |                                                                    |                         |         |          |      |      |                                               |
| Entier Select<br>+/-C Change C<br>F1: General F<br>F2: Previous<br>F3: Optimize<br>F4: Save & E<br>ESC: Exit                                                                                                    |                                                                    |                         |         |          |      |      | ↑↓: Select Item                               |
| F1: General E<br>F2: Previous<br>F3: Optimize<br>F4: Save &t<br>ESC: Ext                                                                                                    |                                                                    |                         |         |          |      |      | Enter: Select<br>+/-: Change Opt.             |
| F2: Previous<br>F3: Optimize<br>F4: Save &<br>E3: ESC: Exit                                                                                                    |                                                                    |                         |         |          |      |      | F1: General Help                              |
| F4: Save & E<br>ESC: Exit                                                                                                    |                                                                    |                         |         |          |      |      | F2: Previous values<br>F3: Optimized Defaults |
| ESC: Exit                                                                                                    |                                                                    |                         |         |          |      |      | F4: Save & Exit                               |
|                                                                                                    |                                                                    |                         |         |          |      |      | ESC: Exit                                     |
|                                                                                                    |                                                                    |                         | _       |          |      |      |                                               |

#### Save Changes and Reset

To save the changes and reset, select this field then press <Enter>. A dialog box will appear. Confirm by selecting Yes.

#### **Discard Changes and Reset**

To exit the setup utility and reset without saving the changes, select this field then press <Enter>. You may be prompted to confirm again before exiting.

#### **Restore Defaults**

To restore the BIOS to default settings, select this field then press <Enter>. A dialog box will appear. Confirm by selecting Yes.

# **APPENDIX A: POWER CONSUMPTION**

## **Power Consumption Measurement Test**

#### Purpose

The purpose of the power consumption test is to verify the power dissipation of system, and the loading of power supply.

#### Test Equipment/Software

Chroma 62006P-100-25

#### **Device Under Test**

CPU: Intel<sup>®</sup> Celeron<sup>®</sup> processor J1900 quad core, 2.00GHz Memory: Innodisk 8GB DDR3L SODIMM HDD: Innodisk 2.5" SATA SSD M3E4 M.2: Innodisk M.2 128GB Power Supply: LABORATORY DC POWER SUPPLY GWINSTEK GPC-60300

Keyboard: Microsoft Wired Keyboard 600 Mouse: Microsoft Basic Optical Mouse

#### **Test Procedure**

- 1. Power up the DUT, boot into Windows 10 x64 Pro.
- 2. Entering standby mode (SSD power down).
- 3. Measure the power consumption and record it.
- 4. Run Burn-in test program to apply 100% full loading.
- 5. Measure the power consumption and record it.

#### **Test Result**

|                   | Sys #1 | Sys #1 |  |
|-------------------|--------|--------|--|
|                   | +30V   | +9V    |  |
| Full-Loading Mode | 1.1A   | 3.1A   |  |
| Total             | 33W    | 27.9W  |  |
| Standby S3 Mode   | 0.17A  | 0.2A   |  |
| Total             | 5.1W   | 1.8W   |  |

# APPENDIX B: GPI/O PROGRAMMING GUIDE

GPI/O (General Purpose Input/Output) pins are provided for custom system design. This appendix provides definitions and its default setting for the ten GPI/O pins. The pin definition is shown in the following table:

| Pin | GPI/O mode | PowerOn<br>Default | Address     | Pin | GPI/O mode | PowerOn<br>Default | Address     |
|-----|------------|--------------------|-------------|-----|------------|--------------------|-------------|
| 1   | VCC        | -                  | -           | 2   | GND        | -                  | -           |
| 3   | GPO0       | Low                | A03h (Bit6) | 4   | GPI0       | High               | A03h (Bit1) |
| 5   | GPO1       | Low                | A02h (Bit5) | 6   | GPI1       | High               | A05h (Bit5) |
| 7   | GPO2       | Low                | A07h (Bit0) | 8   | GPI2       | High               | A05h (Bit4) |
| 9   | GPO3       | Low                | A07h (Bit1) | 10  | GPI3       | High               | A00h (Bit1) |

Control the GPO 0/1/2/3 level from I/O port A03h bit6/ A02h bit5/ A07h bit0/ A07h bit1. The bit is Set/Clear, which indicates output High/Low.

#### GPIO programming sample code

| #define GPO0    | (0x01 << 6)   |
|-----------------|---------------|
| #define GPO1    | (0x01 << 5)   |
| #define GPO2    | (0x01 << 0)   |
| #define GPO3    | (0x01 << 1)   |
|                 |               |
| #dofing GROO UI | outporth(0xA0 |

| #define GPO0_HI | outportb(0xA03, GPO0) |
|-----------------|-----------------------|
| #define GPO0_LO | outportb(0xA03, 0x00) |
| #define GPO1_HI | outportb(0xA02, GPO1) |
| #define GPO1_LO | outportb(0xA02, 0x00) |
| #define GPO2_HI | outportb(0xA07, GPO2) |
| #define GPO2_LO | outportb(0xA07, 0x00) |
| #define GPO3_HI | outportb(0xA07, GPO3) |
| #define GPO3_LO | outportb(0xA07, 0x00) |
|                 |                       |

void main(void)

GPO0\_HI; GPO1\_LO; GPO2\_HI; GPO3\_LO;

}

# APPENDIX C: WATCHDOG TIMER SETTING

## ITE8786 WatchDog Programming Guide

#define SUPERIO\_PORT0x2E#define WDT\_SET0x72#define WDT\_VALUE0x73

void main(void)

#Enter SuperIO Configuration outportb(SUPERIO\_PORT, 0x87); outportb(SUPERIO\_PORT, 0x01); outportb(SUPERIO\_PORT, 0x55); outportb(SUPERIO\_PORT, 0x55);

# Set LDN

outportb(SUPERIO\_PORT, 0x07); outportb(SUPERIO\_PORT+1 ,0x07);

# Set WDT setting

outportb(SUPERIO\_PORT, WDT\_SET);
outportb(SUPERIO\_PORT+1, 0x90);

# Set WDT sec/min

outportb(SUPERIO\_PORT, WDT\_VALUE); outportb(SUPERIO\_PORT+1, 0x05); # Use the second# Use the minute, change value to 0x10

# Set 5 seconds